# Configurer 802.1X sur les points d'accès pour PEAP ou EAP-TLS avec LSC

## Table des matières

| Introduction                                                                |
|-----------------------------------------------------------------------------|
| Conditions préalables                                                       |
| Exigences                                                                   |
| Composants utilisés                                                         |
| Informations générales                                                      |
| Diagramme du réseau                                                         |
| Configurer                                                                  |
| AC SCEP Windows Server 2016                                                 |
| Configurer le modèle de certificat et le Registre                           |
| Configuration de LSC sur le 9800                                            |
| Étapes de configuration de l'interface graphique LSC AP                     |
| Étapes de configuration LSC CLI AP                                          |
| Vérification LSC AP                                                         |
| Dépannage du provisionnement LSC                                            |
| Authentification 802.1X filaire AP utilisant LSC                            |
| Étapes de configuration de l'authentification 802.1x filaire AP             |
| Configuration de l'interface graphique d'authentification 802.1x filaire AP |
| Configuration CLI d'authentification 802.1x filaire AP                      |
| Configuration du commutateur d'authentification 802.1x filaire AP           |
| Installation du certificat du serveur RADIUS                                |
| Vérification de l'authentification 802.1x filaire AP                        |
| Dépannage de l'authentification 802.1X                                      |
| Informations connexes                                                       |

## Introduction

Ce document décrit comment authentifier les points d'accès Cisco sur leur port de commutation à l'aide des méthodes PEAP ou EAP-TLS 802.1X.

## Conditions préalables

### Exigences

Cisco vous recommande de prendre connaissance des rubriques suivantes :

· Contrôleur sans fil

- Point d'accès
- Commutateur
- Serveur ISE
- Autorité de certification.

### Composants utilisés

Les informations contenues dans ce document sont basées sur les versions de matériel et de logiciel suivantes :

- Contrôleur sans fil : C9800-40-K9 fonctionnant sous 17.09.02
- Point d'accès : C9117AXI-D
- Commutateur : C9200L-24P-4G fonctionnant sous 17.06.04
- Serveur AAA : ISE-VM-K9 exécutant 3.1.0.518
- Autorité de certification : Windows Server 2016

The information in this document was created from the devices in a specific lab environment. All of the devices used in this document started with a cleared (default) configuration. Si votre réseau est en ligne, assurez-vous de bien comprendre l'incidence possible des commandes.

## Informations générales

Si vous voulez que vos points d'accès (AP) s'authentifient avec leur port de commutation en utilisant 802.1X, ils utilisent par défaut le protocole d'authentification EAP-FAST qui ne nécessite pas de certificats. Si vous voulez que les AP utilisent la méthode PEAP-mschapv2 (qui utilise des informations d'identification du côté AP mais un certificat du côté RADIUS) ou la méthode EAP-TLS (qui utilise des certificats des deux côtés), vous devez d'abord configurer LSC. C'est le seul moyen de provisionner un certificat de confiance/racine sur un point d'accès (et également un certificat de périphérique dans le cas d'EAP-TLS). Il n'est pas possible pour le point d'accès de faire PEAP et d'ignorer la validation côté serveur. Ce document traite d'abord de la configuration de LSC, puis du côté de la configuration 802.1X.

Utilisez un LSC si vous voulez que votre PKI offre une meilleure sécurité, que vous ayez le contrôle de votre autorité de certification (CA) et que vous définissiez des politiques, des restrictions et des utilisations sur les certificats générés.

Avec LSC, le contrôleur obtient un certificat émis par l'autorité de certification. Un AP ne communique pas directement avec le serveur AC, mais le WLC demande des certificats au nom des AP qui se joignent. Les détails du serveur AC doivent être configurés sur le contrôleur et doivent être accessibles.

Le contrôleur utilise le protocole SCEP (Simple Certificate Enrollment Protocol) pour transférer les demandes de certificat générées sur les périphériques à l'autorité de certification et utilise à nouveau le protocole SCEP pour obtenir les certificats signés de l'autorité de certification.

Le SCEP est un protocole de gestion de certificats que les clients PKI et les serveurs CA utilisent pour prendre en charge l'inscription et la révocation de certificats. Il est largement utilisé dans

Cisco et pris en charge par de nombreux serveurs CA. Dans le protocole SCEP, HTTP est utilisé comme protocole de transport pour les messages PKI. L'objectif principal de SCEP est la livraison sécurisée des certificats aux périphériques réseau.

## Diagramme du réseau

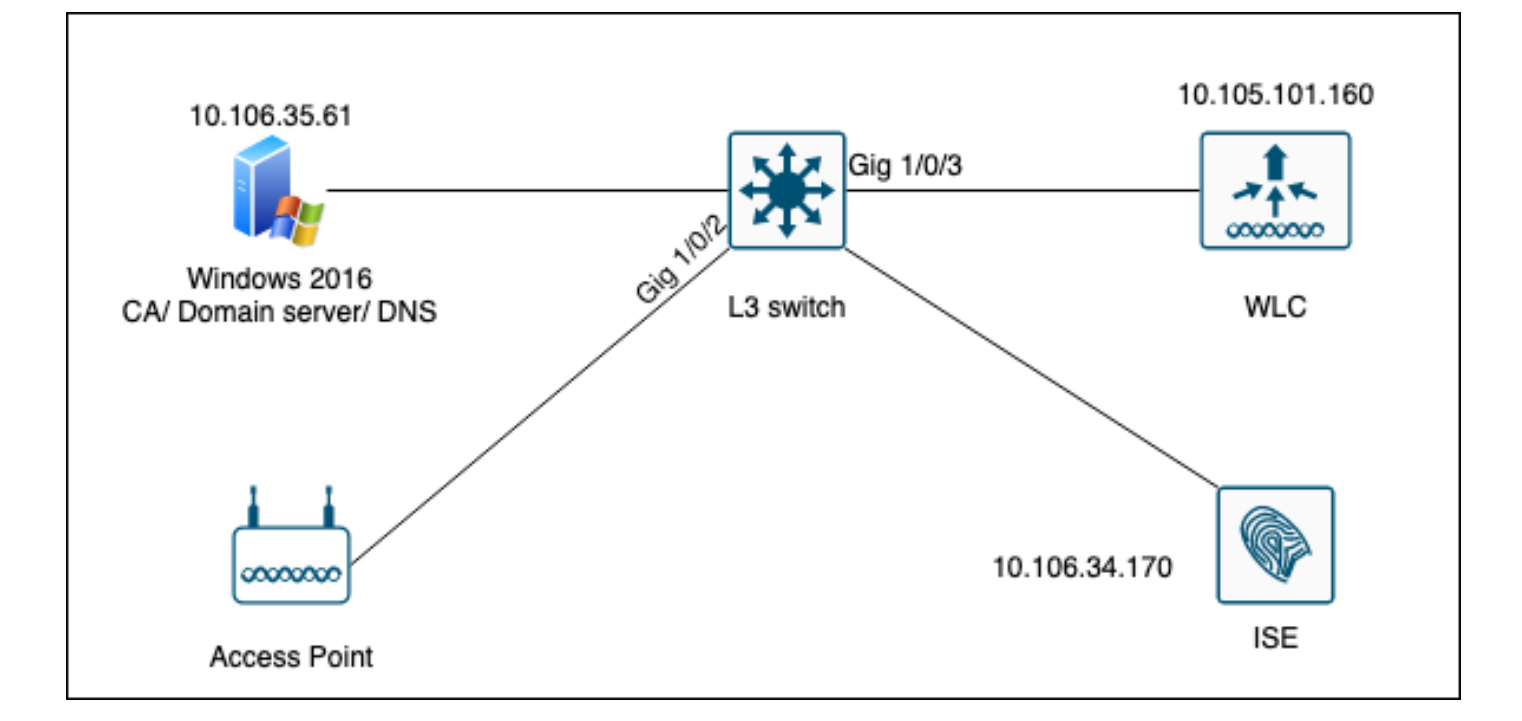

## Configurer

Il y a deux choses à configurer principalement : la CA SCEP et le WLC 9800.

### AC SCEP Windows Server 2016

Ce document couvre une installation de base d'une autorité de certification SCEP Windows Server à des fins de travaux pratiques. Une autorité de certification Windows de production réelle doit être configurée de manière sécurisée et appropriée pour les opérations d'entreprise. Cette section a pour but de vous aider à le tester dans les travaux pratiques et de vous inspirer des paramètres requis pour que cette configuration fonctionne. Voici les étapes à suivre :

Étape 1.Installer une nouvelle version de Windows Server 2016 Desktop Experience.

Étape 2.Assurez-vous que votre serveur est configuré avec une adresse IP statique.

Étape 3.Installez un nouveau rôle et un nouveau service, en commençant par les services de domaine Active Directory et le serveur DNS.

| 🚖 Se | rver Manager                                                                                   |                                                                                                    |                        |                                                                                                    |                                                                                                    |                                                                                                    |                          |     |       | - 6  | $\times$ |
|------|------------------------------------------------------------------------------------------------|----------------------------------------------------------------------------------------------------|------------------------|----------------------------------------------------------------------------------------------------|----------------------------------------------------------------------------------------------------|----------------------------------------------------------------------------------------------------|--------------------------|-----|-------|------|----------|
| •    | 🚵 Add Roles and Features Wizard                                                                |                                                                                                    |                        |                                                                                                    | -                                                                                                    |                                                                                                    | ×                        | age | Tools | View | Help     |
|      | Select server roles                                                                            |                                                                                                    |                        |                                                                                                    | DESTINA<br>WIN-3                                                                                          | TION SERV                                                                                                | VER<br>DOU               |     |       |      |          |
| ī    | Before You Begin                                                                               | Select one or more roles to install on the selected server.                                                                                                    |                        |                                                                                                    |                                                                                                    |                                                                                                    |                          |     |       |      |          |
|      | Installation Type                                                                              | Roles                                                                                                    |                        | Description                                                                                                    |                                                                                                    |                                                                                                    |                          |     |       |      |          |
| Ϊŝ   | Server Selection<br>Server Roles<br>Features<br>DNS Server<br>AD DS<br>Confirmation<br>Results | <ul> <li>Active Directory Certificate Services</li> <li>Active Directory Domain Services</li> <li>Active Directory Federation Services</li> <li>Active Directory Rights Management Services</li> <li>Active Directory Rights Management Services</li> <li>Device Health Attestation</li> <li>DHCP Server</li> <li>Fax Server</li> <li>File and Storage Services (1 of 12 installed)</li> <li>Host Guardian Service</li> <li>Hyper-V</li> <li>MultiPoint Services</li> <li>Print and Document Services</li> <li>Remote Access</li> <li>Remote Desktop Services</li> <li>Volume Activation Services</li> <li>Web Server (IIS)</li> <li>Windows Deployment Services</li> </ul> | ~                      | Active Directory<br>(AD DS) stores in<br>objects on the ne<br>this information i<br>and network adm<br>uses domain con<br>network users ac<br>resources anywh<br>through a single | Domain<br>formatic<br>etwork a<br>available<br>ninistrat<br>trollers<br>cess to p<br>ere on ti<br>logon p | Services<br>on about<br>and make<br>to users<br>ors. AD I<br>to give<br>permittee<br>he netwo<br>rocess. | :<br>s<br>DS<br>d<br>prk |     |       | Hid  | e        |
| er e |                                                                                                | < Previous                                                                                                    | Vext >                 | > Insta                                                                                                    |                                                                                                    | Cance                                                                                                    | el                       |     |       |      |          |
|      |                                                                                                | Events     1     Events       Performance     5     See       BPA results     Performance     Performance                                                                                                    | ents<br>rvice<br>rforn | s<br>nance                                                                                                    |                                                                                                    |                                                                                                    |                          | -   |       |      |          |
|      |                                                                                                | B                                                                                                    | PA res                 | 10/19/2022 11                                                                                                    | 26 AM                                                                                                    |                                                                                                    |                          |     |       |      |          |

Installation Active Directory

| 🝙 Se | erver Manager                   |                                                                                                    |                                                                             |                        |                      |            |     |       | - 0  | $\times$ |
|------|---------------------------------|----------------------------------------------------------------------------------------------------|-----------------------------------------------------------------------------|------------------------|----------------------|------------|-----|-------|------|----------|
|      | 🚡 Add Roles and Features Wizard | I                                                                                                    |                                                                             | -                      |                      | ×          | 200 | Tools | View | Help     |
|      | Installation progr              | ESS<br>View installation progress                                                                                                    |                                                                             | DESTIN/<br>WIN-3       | ATION SER<br>E2O2T1Q | VER<br>DOU |     | 10013 | view |          |
| Ē    | i Installation Type             | Feature installation                                                                                                    |                                                                             |                        |                      |            |     |       |      |          |
| Ĩ    | Server Selection                |                                                                                                    |                                                                             |                        |                      |            |     |       |      |          |
| 6    | Server Roles                    | Configuration required. Installation suc                                                                                                    | cceeded on WIN-3E2O2T1QD0U.                                                 |                        |                      | _          |     |       |      |          |
|      | Peatures<br>DNS Server          | Active Directory Domain Services<br>Additional steps are required to make thi                                                                                                    | s machine a domain controller.                                              |                        |                      | ^          |     |       |      |          |
|      | AD DS                           | Promote this server to a domain control                                                                                                    | er                                                                          |                        |                      |            |     |       |      |          |
|      | Confirmation                    | DNS Server                                                                                                    |                                                                             |                        |                      |            |     |       |      |          |
|      | Results                         | Group Policy Management<br>Remote Server Administration Tools<br>Role Administration Tools<br>DNS Server Tools<br>AD DS and AD LDS Tools<br>Active Directory module for<br>AD DS Tools | Windows PowerShell                                                          |                        |                      | ~          |     |       | Hide | e        |
|      |                                 | You can close this wizard without inte<br>page again by clicking Notifications in<br>Export configuration settings                                                                     | rrupting running tasks. View task pro<br>n the command bar, and then Task D | ogress or e<br>etails. | open thi             | 5          |     |       |      |          |
|      |                                 | < Pre                                                                                                    | evious Next > Cle                                                           | ose                    | Cance                | el         |     |       |      |          |
|      |                                 | Events                                                                                                    | Events                                                                      |                        |                      |            | -   |       |      |          |
|      |                                 | Services                                                                                                    | Services                                                                    |                        |                      |            |     |       |      |          |
|      |                                 | Performance                                                                                                    | Performance                                                                 |                        |                      |            |     |       |      |          |
|      |                                 | BPA results                                                                                                    | BPA results                                                                 |                        |                      |            |     |       |      |          |
|      |                                 |                                                                                                    |                                                                             |                        |                      |            |     |       |      |          |

Fin de l'installation AD

Étape 4.Une fois terminé, cliquez sur dans le tableau de bord sur Promouvoir ce serveur en contrôleur de domaine.

| 📥 Server Manager             |                          |                                                                                                 | – 0 ×                  |
|------------------------------|--------------------------|-------------------------------------------------------------------------------------------------|------------------------|
| Server N                     | 1anager • Dashboard      | • ©   🍢                                                                                         | Manage Tools View Help |
| 📰 Dashboard                  | WELCOME TO SERVER MANAGE | Post-deployment Configuration     Configuration required for Active Directory Domain            |                        |
| Local Server     All Servers | 1 0                      | Services at WIN-3E2O2T1QD0U Promote this server to a domain controller                          |                        |
| DNS                          | QUICK START              | Feature installation                                                                            |                        |
| File and Storage Services    | 3                        | Configuration required. Installation succeeded on<br>WIN-3E2O2T1QD0U.<br>Add Roles and Features |                        |
|                              | WHAT'S NEW 4             | Task Details                                                                                    |                        |
|                              | C                        | Connect this converte cloud convices                                                            |                        |

Configurer les services AD

Étape 5.Créez une nouvelle forêt et choisissez un nom de domaine.

| 👝 Sei | rver l | Ma | ana | aq | er |
|-------|--------|----|-----|----|----|

| ( | 🚡 Active Directory Domain Service                                                                                                    | s Configuration Wizard                                                                                                    |                                                                     |                                           |       | -           |          | ×                |
|---|----------------------------------------------------------------------------------------------------|----------------------------------------------------------------------------------------------------|---------------------------------------------------------------------|-------------------------------------------|-------|-------------|----------|------------------|
|   | Active Directory Domain Service<br>Deployment Configuration<br>Domain Controller Options<br>Additional Options<br>Paths<br>Review Options<br>Prerequisites Check<br>Installation<br>Results | s Configuration Wizard<br>iguration<br>Select the deployment ope<br>Add a domain controlle<br>Add a new domain to a<br>Add a new forest<br>Specify the domain information<br>Root domain name: | ration<br>r to an existing<br>n existing fores<br>ation for this op | domain<br>t<br>peration<br>mydomain.local |       | TA<br>WIN-3 | RGET SEI | X<br>RVER<br>DOU |
|   |                                                                                                    | More about deployment co                                                                                                    | onfigurations                                                       | ious Next >                               | Insta | ill         | Cance    | el               |
|   |                                                                                                    | Events                                                                                                    |                                                                     | Events                                    |       |             |          |                  |

Choisir un nom de forêt

### Étape 6. Ajoutez le rôle Services de certificats à votre serveur :

| 🚘 Server Manager                                    |                                                                                                    |                                                                                                    |     |                                                                                                    |                                                                                                    |                                                               | — r            | J X  |
|-----------------------------------------------------|----------------------------------------------------------------------------------------------------|----------------------------------------------------------------------------------------------------|-----|----------------------------------------------------------------------------------------------------|----------------------------------------------------------------------------------------------------|---------------------------------------------------------------|----------------|------|
| Ser Ser                                             | ver Manager • Das                                                                                           | hboard                                                                                                    | - © | 🏲                                                                                                  | Manage                                                                                                    | Tools                                                         | View           | Help |
| <ul> <li>Dashboard</li> <li>Local Server</li> </ul> | WELCOME TO SE                                                                                               | RVER MANAGER                                                                                                    |     |                                                                                                    |                                                                                                    |                                                               |                | Í    |
| All Servers                                         | 🔁 Add Roles and Features Wizard                                                                             |                                                                                                    |     |                                                                                                    | -                                                                                                    |                                                               | ×              |      |
| DNS                                                 | Select server role                                                                                          | S                                                                                                    |     | WIN-                                                                                               | DESTIN<br>3E2O2T1QD0U.                                                                                    | ATION SERV                                                    | /ER<br>ocal    |      |
| File and Storage Ser                                | Before You Begin                                                                                            | Select one or more roles to install on the selected server.                                                                                                    |     |                                                                                                    |                                                                                                    |                                                               |                |      |
|                                                     | Installation Type<br>Server Selection<br>Server Roles<br>Features<br>AD CS<br>Role Services<br>Confirmation | Roles  Active Directory Certificate Services  Active Directory Domain Services (Installed)  Active Directory Ederation Services  Active Directory Lightweight Directory Services  Active Directory Rights Management Services  Device Health Attestation  DHCP Server  DNS Server (Installed) | ^   | Description<br>Active Dir<br>(AD CS) is<br>certification<br>role service<br>and mana<br>variety of | ectory Certific<br>used to creat<br>on authorities<br>tes that allow<br>ige certificate:<br>applications. | cate Servic<br>te<br>and relate<br>you to issu<br>s used in a | es<br>:d<br>ue | de   |

Ajouter des services de certificat

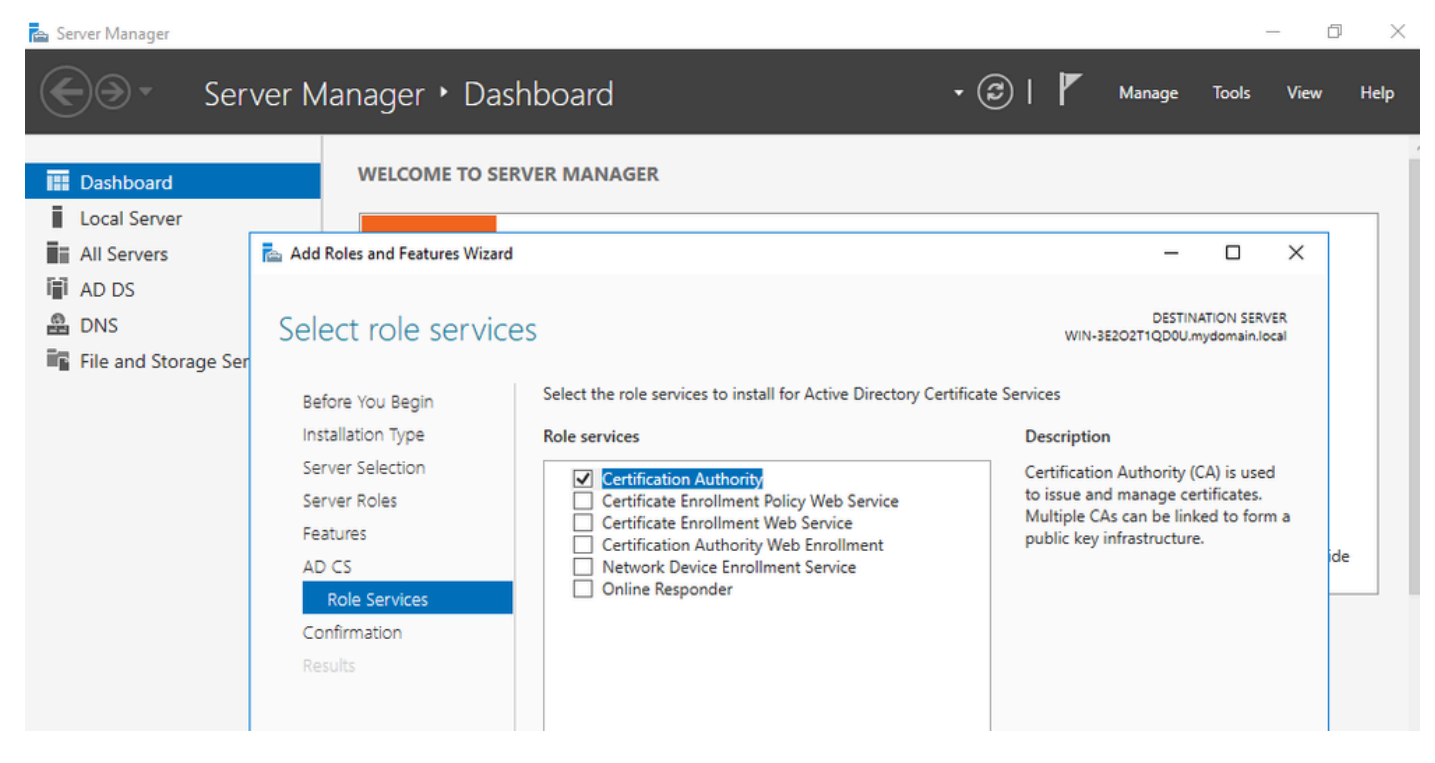

Ajouter uniquement l'autorité de certification

#### Étape 7.Une fois terminé, configurez votre autorité de certification.

| Server I                                                               | Vlanager                                                                                            |                                                                                                    |                                                      |                                           |           | × |
|------------------------------------------------------------------------|----------------------------------------------------------------------------------------------------|----------------------------------------------------------------------------------------------------|------------------------------------------------------|-------------------------------------------|-----------|---|
| $\mathbf{E}$                                                           | AD CS Configuration                                                                                 |                                                                                                    | - u ×                                                | age Tools                                 | View Help | þ |
| III Da:<br>II Loc<br>III All<br>III AD<br>III AD<br>III AD<br>III File | Credentials<br>Credentials<br>Role Services<br>Setup Type<br>CA Type<br>Private Key<br>Cryptography | Select Role Services to configure<br>Certification Authority<br>Certification Authority Web Enrollment<br>Online Responder<br>Network Device Enrollment Service<br>Certificate Enrollment Web Service<br>Certificate Enrollment Web Service | DESTINATION SERVER<br>WIN-3E2O2T1QD0U.mydomain.local | DESTINATION SERVER<br>QD0U.mydomain.local | X         |   |
|                                                                        | CA Name<br>Validity Period<br>Certificate Database<br>Confirmation<br>Progress<br>Results           | More about AD CS Server Roles                                                                                                    | ext > Configure Cancel                               | main.local.                               | ide       |   |

Étape 8.Sélectionnez Enterprise CA.

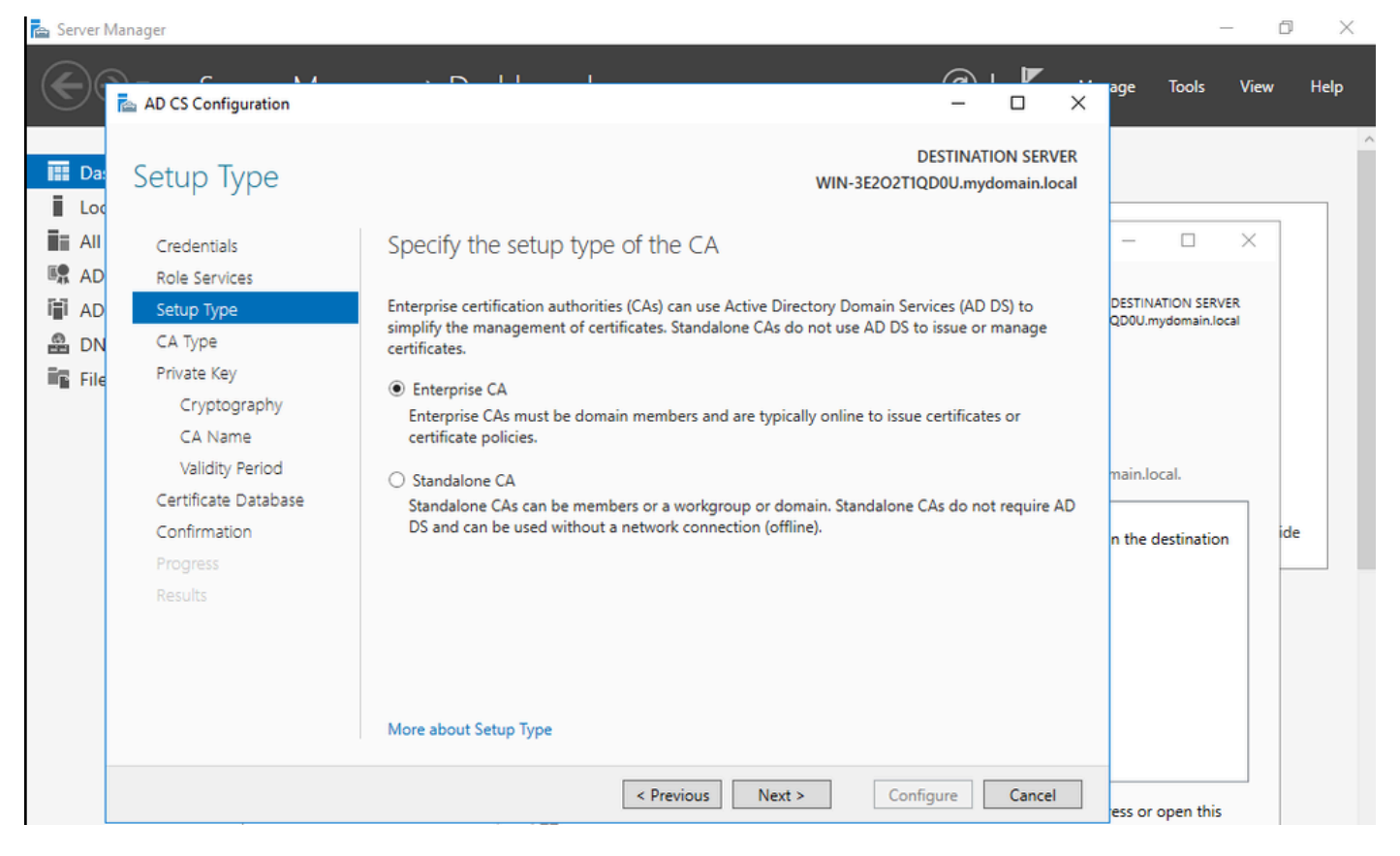

Autorité de certification Enterprise

Étape 9. Faites-en une autorité de certification racine. Depuis Cisco IOS XE 17.6, les CA subordonnées sont prises en charge pour LSC.

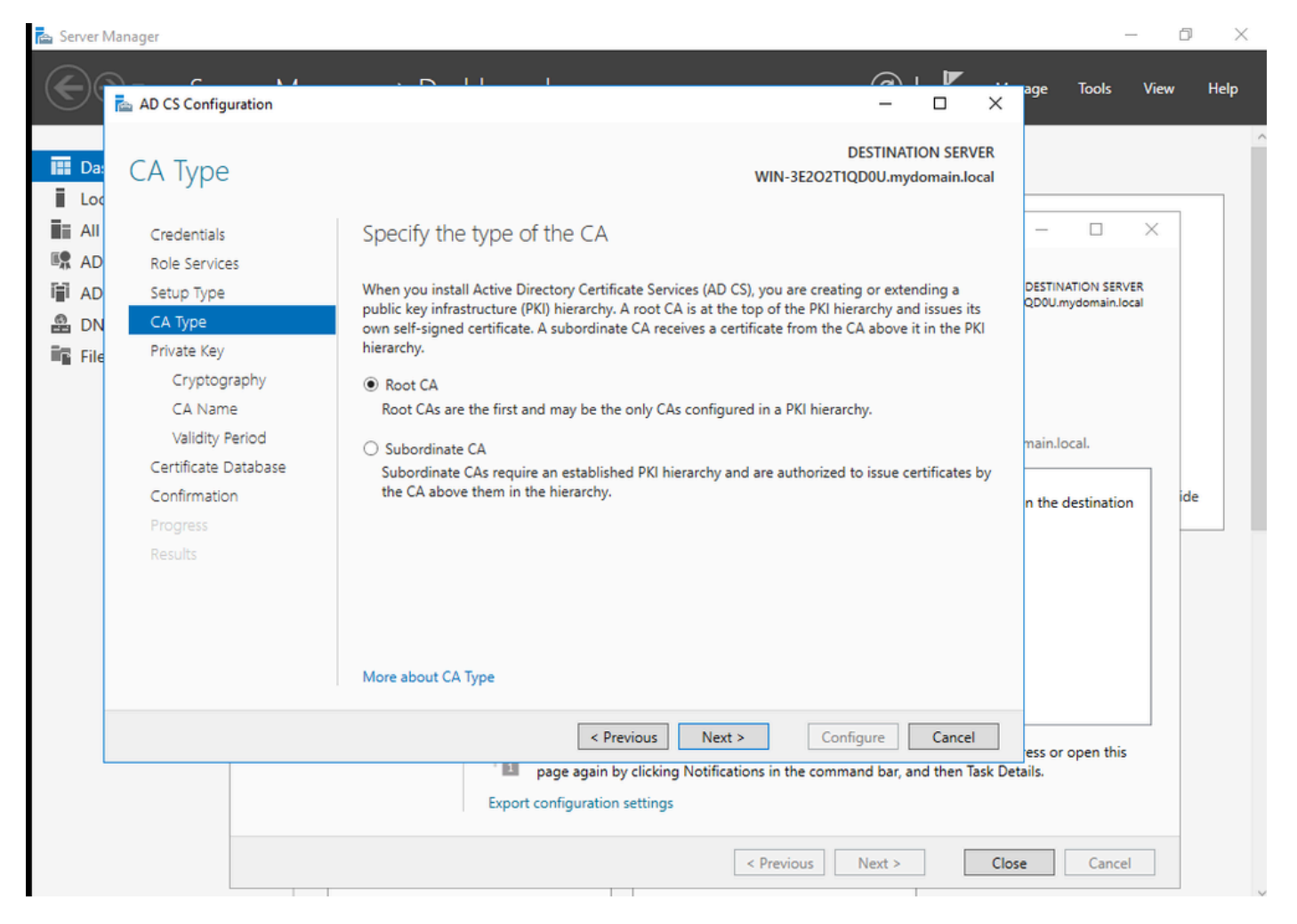

Choisir une autorité de certification racine

Il est important que le compte que vous utilisez pour votre autorité de certification fasse partie du groupe IIS\_IUSRS. Dans cet exemple, vous utilisez le compte Administrateur et accédez au menu Utilisateurs et ordinateurs Active Directory pour ajouter les utilisateurs Administrateur au groupe IIS\_IUSRS.

| 🚘 Server Manager                                                                                                    |                                                                                                    |                                                                                                    | – 0 ×                                                     |
|----------------------------------------------------------------------------------------------------|----------------------------------------------------------------------------------------------------|----------------------------------------------------------------------------------------------------|-----------------------------------------------------------|
| Server Manager                                                                                                    | er • Dashboard                                                                                                    | - 🕄   📕 Manage                                                                                                    | Tools View Help                                           |
| <ul> <li>Active Directory Users and</li> <li>File Action View Help</li> <li>All Serv</li> <li>AD CS</li> <li>AD DS</li> <li>DNS</li> <li>File and</li> <li>Sile and</li> <li>IIS</li> <li>All Service Action Computers</li> <li>Computers</li> <li>Domain Controllers</li> <li>ForeignSecurityPrind</li> <li>Managed Service Action</li> </ul> | Administrator Properties         Remote control       Remote Desktop Services Profile         General       Address       Account       Profile       Telephones         Member Of       Dial-in       Environment         Member of: | ?     X       COM+       Organization       Sessions       Sessions       roup unless       compliant       Help       Next >       Configure       Cancel       ults | Hide                                                      |
| 🖬 🔎 🗆 😂 📑 🖶                                                                                                    | <b>2</b>                                                                                                    | ~ 🖫                                                                                                    | d <sub>≥</sub> ENG 10:47 PM<br>BEER 10/19/2023 <b>₹</b> 2 |

Ajoutez votre compte administrateur au groupe IIS\_USER

Étape 10.Une fois que vous avez un utilisateur dans le groupe IIS approprié, ajoutez des rôles et des services. Ajoutez ensuite le répondeur en ligne et les services NDES à votre autorité de certification.

Ø X

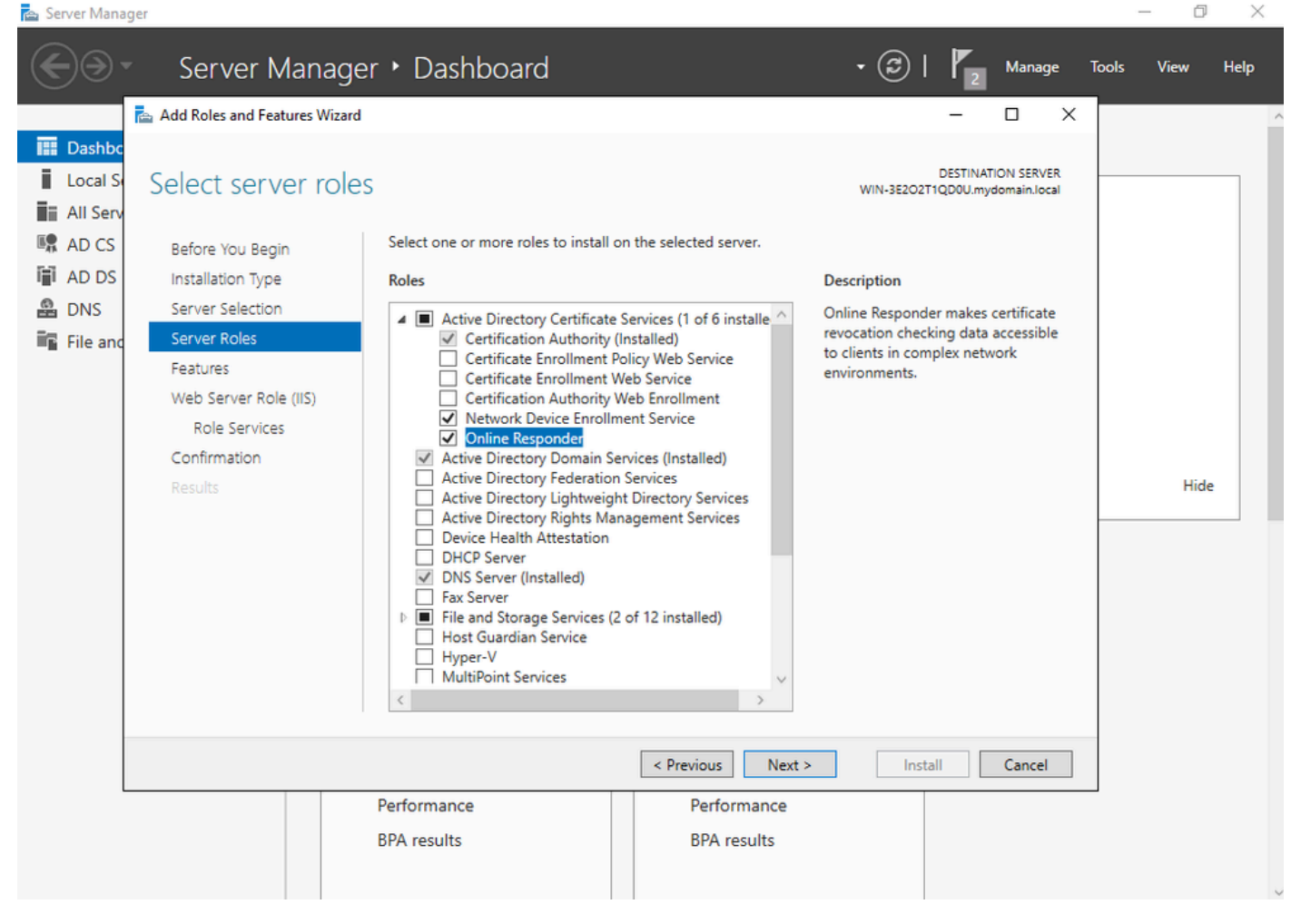

Installer le NDES et les services de répondeur en ligne

Étape 11.Une fois terminé, configurez ces services.

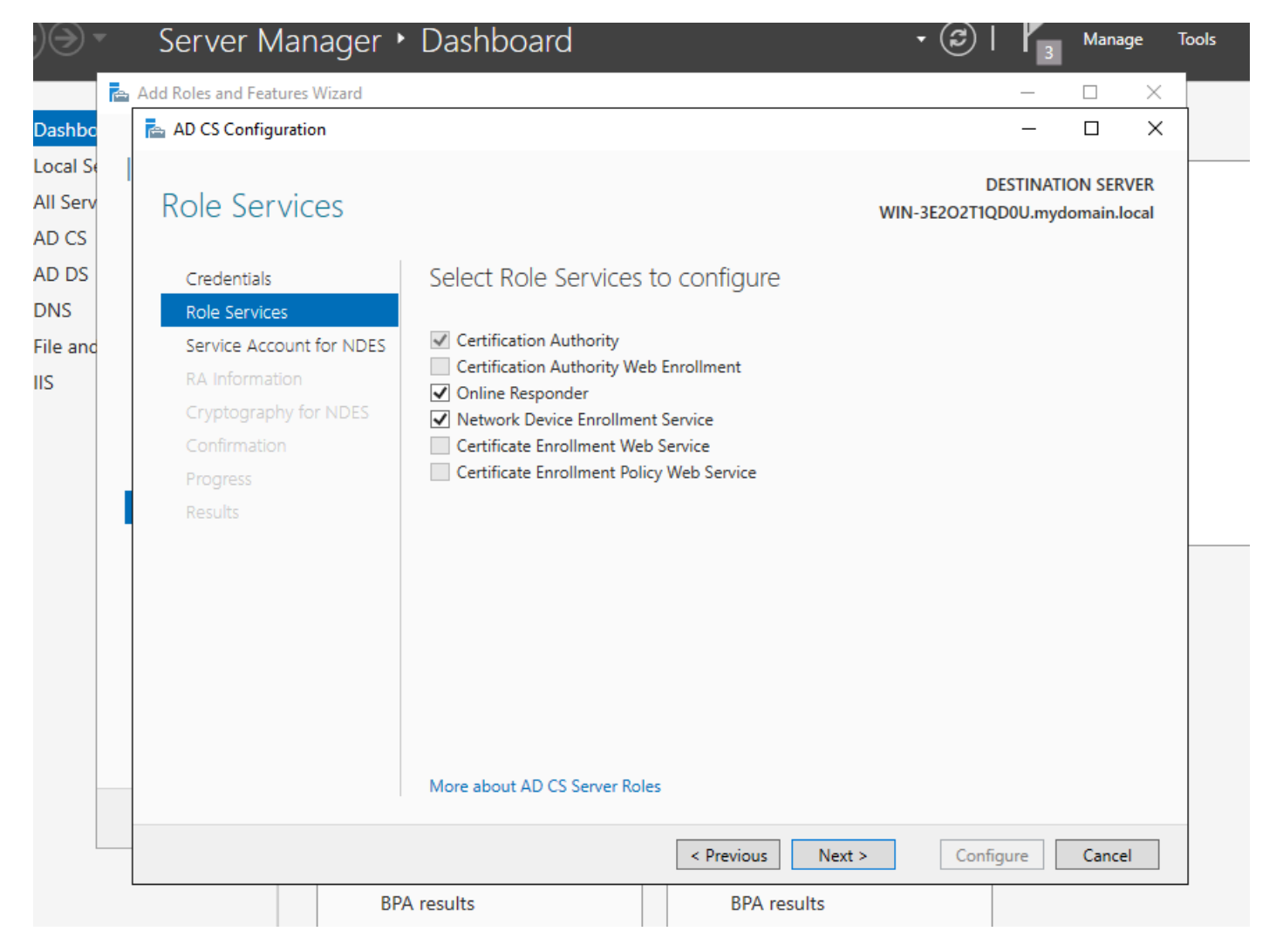

Installer le répondeur en ligne et le service NDES

Étape 12.Vous êtes invité à choisir un compte de service. Il s'agit du compte que vous avez précédemment ajouté au groupe IIS\_IUSRS.

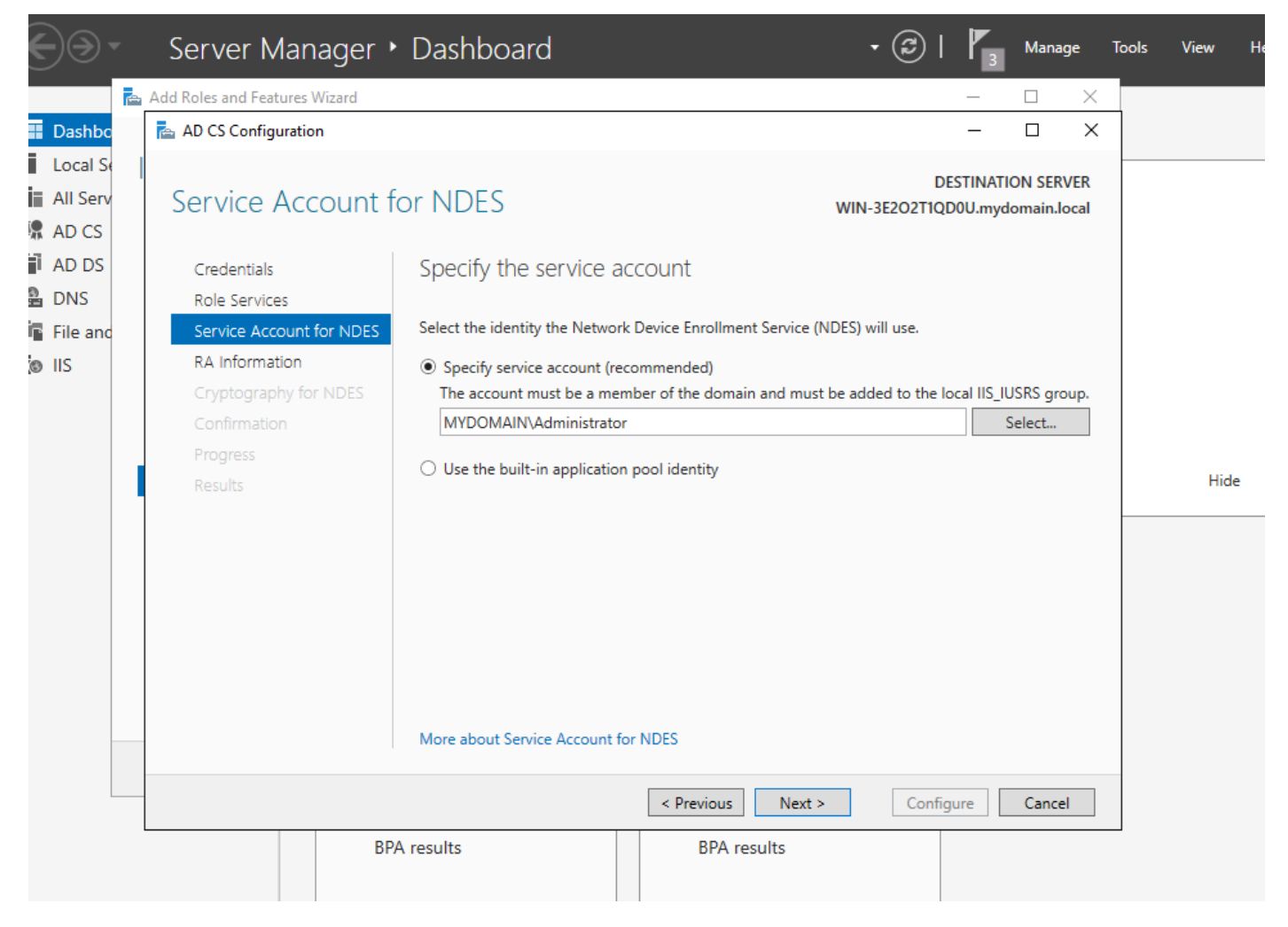

Sélectionnez l'utilisateur que vous avez ajouté au groupe IIS

Étape 13.Ceci est suffisant pour les opérations SCEP, mais afin d'obtenir l'authentification 802.1X, vous devez également installer un certificat sur le serveur RADIUS. Par conséquent, pour simplifier, installez et configurez le service d'inscription Web afin de pouvoir copier et coller facilement la demande de certificat ISE sur votre serveur Windows.

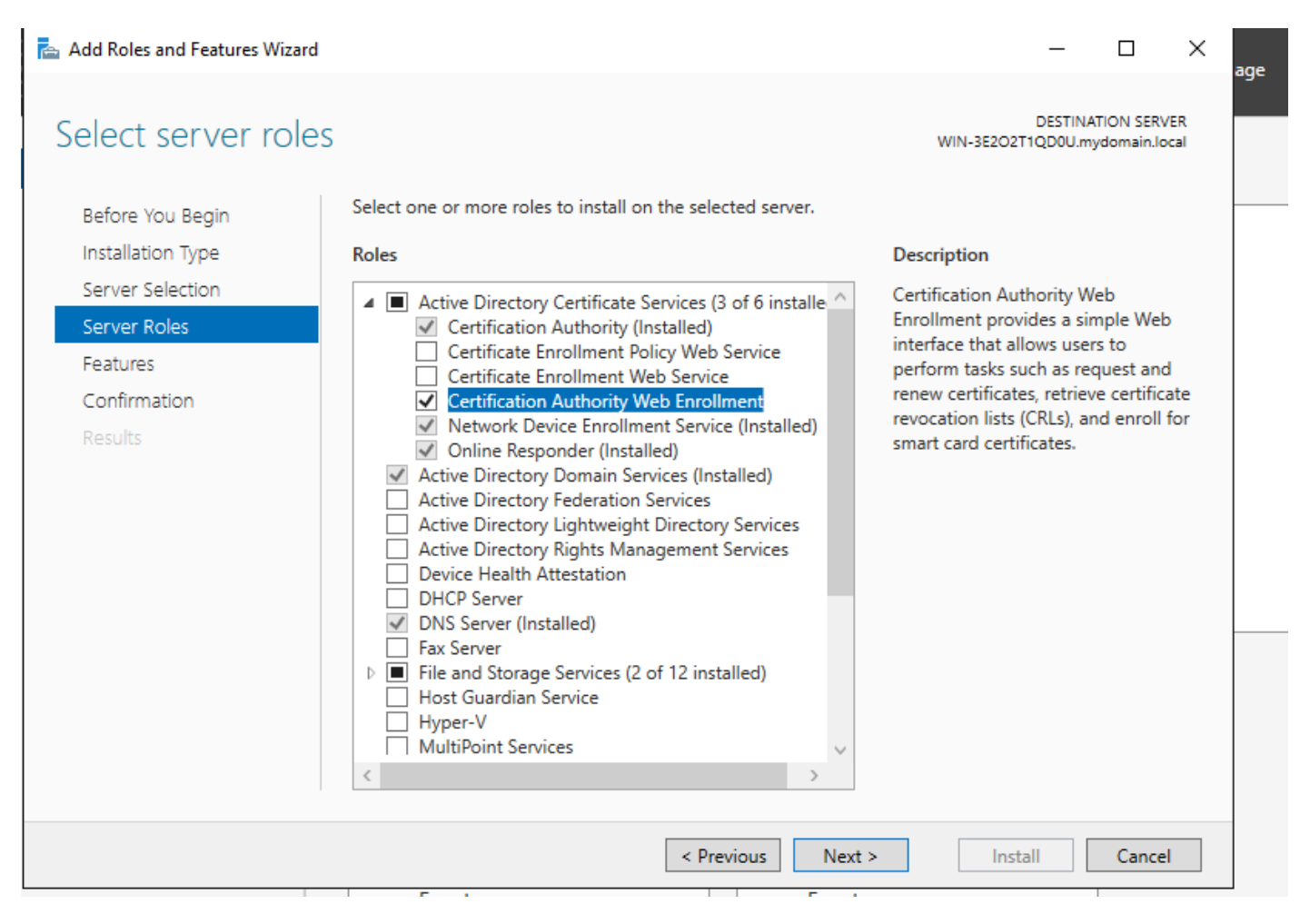

Installer le service d'inscription Web

| AD CS Configuration                                                 |                                                                                                    | – 🗆 ×                                                |
|---------------------------------------------------------------------|----------------------------------------------------------------------------------------------------|------------------------------------------------------|
| Role Services                                                       |                                                                                                    | DESTINATION SERVER<br>WIN-3E2O2T1QD0U.mydomain.local |
| Credentials<br>Role Services<br>Confirmation<br>Progress<br>Results | <ul> <li>Select Role Services to configure</li> <li>Certification Authority</li> <li>Certification Authority Web Enrollment</li> <li>Online Responder</li> <li>Network Device Enrollment Service</li> <li>Certificate Enrollment Web Service</li> <li>Certificate Enrollment Policy Web Service</li> </ul> |                                                      |
|                                                                     | < Previous                                                                                                    | Next > Configure Cancel                              |

configurer le service d'inscription web

Étape 14. Vous pouvez vérifier que le service SCEP fonctionne correctement en visitant <u>http://<serverip>/certsrv/mscep/mscep.dll</u> :

| S Network Device Enrollment Servic × +                                                                                                    |
|----------------------------------------------------------------------------------------------------|
| ←       →       C       ① No seguro   172.16.80.8/certsrv/mscep/mscep.dll       ☆       ④       :                                                                                       |
| Network Device Enrollment Service                                                                                                    |
| Network Device Enrollment Service allows you to obtain certificates for routers or other network devices<br>using the Simple Certificate Enrollment Protocol (SCEP).                    |
| This URL is used by network devices to submit certificate requests.                                                                                                    |
| To obtain an enrollment challenge password, go to the admin URL. By default, the admin URL is <a href="http://chuu-Win12/CertSrv/mscep_admin">http://chuu-Win12/CertSrv/mscep_admin</a> |
| For more information see Using Network Device Enrollment Service.                                                                                                    |
|                                                                                                    |
|                                                                                                    |
|                                                                                                    |
|                                                                                                    |
|                                                                                                    |
|                                                                                                    |
|                                                                                                    |

Vérification du portail SCEP

Étape 15.

Par défaut, Windows Server a utilisé un mot de passe de demande de confirmation dynamique pour authentifier les demandes des clients et des terminaux avant l'inscription dans Microsoft SCEP (MSCEP). Cela nécessite un compte d'administrateur pour accéder à l'interface utilisateur graphique Web afin de générer un mot de passe à la demande pour chaque demande (le mot de passe doit être inclus dans la demande).Le contrôleur n'est pas en mesure d'inclure ce mot de passe dans les demandes qu'il envoie au serveur. Pour supprimer cette fonctionnalité, la clé de Registre sur le serveur NDES doit être modifiée :

Ouvrez l'Éditeur du Registre et recherchez Regedit dans le menu Démarrer.

Accédez à Computer > HKEY\_LOCAL\_MACHINE > SOFTWARE > Microsoft > Cryptography > MSCEP > EnforcePassword

Modifiez la valeur EnforcePassword sur 0. S'il est déjà 0, laissez-le tel quel.

| ۲. Electric de la constant de la constant de la co |        | Registry Editor      |                     |                                                                                  |  |  |  |  |  |  |
|----------------------------------------------------------------------------------------------------|--------|----------------------|---------------------|----------------------------------------------------------------------------------|--|--|--|--|--|--|
| File Edit View Favorites Help                                                                                                    |        |                      |                     |                                                                                  |  |  |  |  |  |  |
| - MSCEP                                                                                                    | ^      | Name                 | Туре                | Data                                                                             |  |  |  |  |  |  |
| — 👢 САТуре                                                                                                    |        | (Default)            | REG SZ              | (value not set)                                                                  |  |  |  |  |  |  |
|                                                                                                    |        | 110 EnforcePassword  | REG DWORD           | 0x00000000 (0)                                                                   |  |  |  |  |  |  |
|                                                                                                    |        |                      | -                   |                                                                                  |  |  |  |  |  |  |
|                                                                                                    |        |                      |                     |                                                                                  |  |  |  |  |  |  |
| UseSinglePassword                                                                                                    |        |                      |                     |                                                                                  |  |  |  |  |  |  |
| - L OID                                                                                                    | ≡      |                      |                     |                                                                                  |  |  |  |  |  |  |
| - IL Protect                                                                                                    |        |                      |                     |                                                                                  |  |  |  |  |  |  |
| - Providers                                                                                                    |        |                      |                     |                                                                                  |  |  |  |  |  |  |
| - L Services                                                                                                    |        |                      |                     |                                                                                  |  |  |  |  |  |  |
| 🐌 UserInterface                                                                                                    |        |                      |                     |                                                                                  |  |  |  |  |  |  |
| , CTF                                                                                                    |        |                      |                     |                                                                                  |  |  |  |  |  |  |
| DataAccess                                                                                                    |        |                      |                     |                                                                                  |  |  |  |  |  |  |
| , DevDiv                                                                                                    |        |                      |                     |                                                                                  |  |  |  |  |  |  |
| Device Association Framework                                                                                                    |        |                      |                     | 2                                                                                |  |  |  |  |  |  |
| , Dfrg                                                                                                    |        |                      |                     | . 0                                                                              |  |  |  |  |  |  |
| , DFS                                                                                                    |        |                      |                     |                                                                                  |  |  |  |  |  |  |
| , DHCPMibAgent                                                                                                    |        |                      |                     |                                                                                  |  |  |  |  |  |  |
| , DirectDraw                                                                                                    |        |                      |                     |                                                                                  |  |  |  |  |  |  |
| , DirectInput                                                                                                    |        |                      |                     |                                                                                  |  |  |  |  |  |  |
| , DirectPlay8                                                                                                    |        |                      |                     |                                                                                  |  |  |  |  |  |  |
| DirectPlayNATHelp                                                                                                    | $\sim$ |                      |                     |                                                                                  |  |  |  |  |  |  |
| < III >                                                                                                    |        | <                    | Ш                   | >                                                                                |  |  |  |  |  |  |
| Computer\HKEY_LOCAL_MACHINE\S                                                                                                    | OFT    | WARE\Microsoft\Crypt | ography\MSCEP\Enfor | omputer\HKEY_LOCAL_MACHINE\SOFTWARE\Microsoft\Cryptography\MSCEP\EnforcePassword |  |  |  |  |  |  |

Définition de la valeur Enforcepassword

### Configurer le modèle de certificat et le Registre

Les certificats et les clés associées peuvent être utilisés dans plusieurs scénarios à différentes fins définies par les stratégies d'application au sein du serveur AC. La stratégie d'application est stockée dans le champ Extended Key Usage (EKU) du certificat. Ce champ est analysé par l'authentificateur pour vérifier qu'il est utilisé par le client pour l'usage prévu. Pour vous assurer que la stratégie d'application appropriée est intégrée aux certificats WLC et AP, créez le modèle de certificat approprié et mappez-le au registre NDES :

Étape 1. Accédez à Démarrer > Outils d'administration > Autorité de certification.

Étape 2. Développez l'arborescence des dossiers du serveur AC, cliquez avec le bouton droit sur les dossiers Modèles de certificats et sélectionnez Gérer.

Étape 3. Cliquez avec le bouton droit sur le modèle de certificat Users, puis sélectionnez Duplicate Template dans le menu contextuel.

Étape 4. Accédez à l'onglet Général, modifiez le nom du modèle et la période de validité comme

vous le souhaitez, laissez toutes les autres options décochées.

Attention : lorsque la période de validité est modifiée, assurez-vous qu'elle n'est pas supérieure à la validité du certificat racine de l'autorité de certification.

# Properties of New Template

X

| Subject Name                                                                             | Sen        | ver                                       | Issuance R   | equirements     |
|------------------------------------------------------------------------------------------|------------|-------------------------------------------|--------------|-----------------|
| Superseded Templa                                                                        | tes        | Exte                                      | nsions       | Security        |
| Compatibility General                                                                    | Request    | Handling                                  | Cryptography | Key Attestation |
| Template display name:<br>9800-LSC                                                       |            |                                           |              |                 |
| Template name:<br>9800-LSC                                                               |            |                                           |              |                 |
| Validity period:<br>2 years v<br>Publish certificate in<br>Do not automatic<br>Directory | Active Dir | Renewal<br>6<br>rectory<br>oll if a dupli | veeks v      | xists in Active |
| OK                                                                                       |            | Cancel                                    | Apply        | Help            |

Étape 5. Accédez à l'onglet Nom de l'objet, vérifiez que Approvisionnement dans la demande est sélectionné. Une fenêtre contextuelle apparaît pour indiquer que les utilisateurs n'ont pas besoin de l'approbation de l'administrateur pour obtenir leur certificat signé, sélectionnez OK.

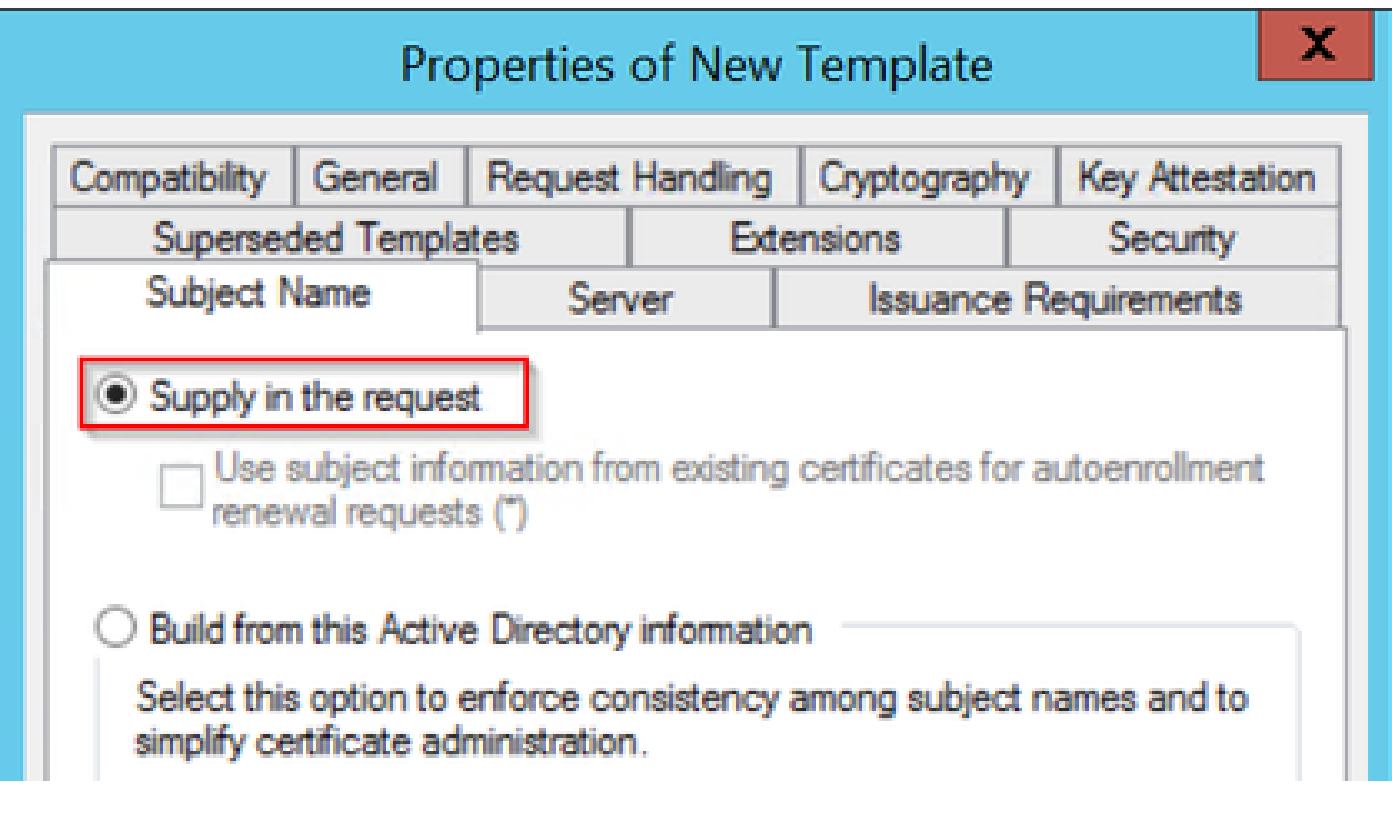

Fourniture dans la demande

Étape 6. Accédez à l'onglet Extensions, puis sélectionnez l'option Stratégies d'application et cliquez sur le bouton Modifier.... Assurez-vous que Client Authentication est dans la fenêtre Application Policies ; sinon, sélectionnez Add et ajoutez-le.

| Properties of New Template                                          |                                              |            |            |            |     |            |
|---------------------------------------------------------------------|----------------------------------------------|------------|------------|------------|-----|------------|
| Compatibility General Request Handling Cryptography Key Attestation |                                              |            |            |            |     |            |
| Subject N                                                           | Name                                         | Ser        | ver        | Issuance   | Rec | quirements |
| Supersec                                                            | ded Templa                                   | tes        | Exte       | insions    |     | Security   |
| To modify an                                                        | n extension,                                 | select it, | and then c | lick Edit. |     |            |
| Applicat                                                            | ion Policies                                 | n s templa | te:        |            |     |            |
| Edit /                                                              | Applicati                                    | on Poli    | cies Exte  | nsion 💌    |     |            |
| An application policy defines how a certificate can be used.        |                                              |            |            |            |     |            |
| Application p<br>Client Author<br>Encrypting<br>Secure Ema          | oolicies:<br>entication<br>File System<br>il |            |            |            |     | Edit       |

Vérifier les postes

Étape 7. Accédez à l'onglet Sécurité, vérifiez que le compte de service défini à l'étape 6 de l'option Activer les services SCEP dans le serveur Windows dispose des autorisations Contrôle total du modèle, puis sélectionnez Appliquer et OK.

# Properties of New Template

X

| Cubinot I                                           | Vamo        | Conver      |          | leuron D                                                                                                    | aniiremente |
|-----------------------------------------------------|-------------|-------------|----------|----------------------------------------------------------------------------------------------------|-------------|
| Superse                                             | ded Templa  | tes         | Exte     | nsions                                                                                                    | Security    |
| -                                                   | ded rempie  | A03         | CAR      | EAterisions                                                                                                    |             |
| aroup or use                                        | er names:   |             |          |                                                                                                    |             |
| Authen                                              | ticated Use | 18          |          |                                                                                                    |             |
| Admini                                              | strator     |             |          | in Admina)                                                                                                    |             |
| Domain                                              | Namins (C   | HUU-DOMAIN  | N Domai  | ain Admins)                                                                                                    |             |
| St Entern                                           | iee Admine  | CHULLDOM    |          | tamica Admine)                                                                                                    |             |
|                                                     |             |             |          |                                                                                                    |             |
|                                                     |             |             |          |                                                                                                    |             |
|                                                     |             |             |          |                                                                                                    |             |
|                                                     |             |             |          |                                                                                                    |             |
|                                                     |             |             |          | Add                                                                                                    | Remove      |
|                                                     |             |             | _        |                                                                                                    | _           |
| Permissions                                         | for Adminis | trator      |          | Allow                                                                                                    | Denv        |
| -                                                   |             |             |          |                                                                                                    |             |
| Full Contro                                         | ol          |             |          | ✓                                                                                                    |             |
| Full Contro<br>Read                                 | ol          |             |          | ✓<br>✓                                                                                                    |             |
| Full Contro<br>Read<br>Write                        | ol          |             |          | <ul> <li></li> <li></li> <li></li> </ul>                                                                                                    |             |
| Full Contro<br>Read<br>Write<br>Enroll              | ol          |             |          | <ul> <li></li> <li></li> &lt;</ul> |             |
| Full Contro<br>Read<br>Write<br>Enroll<br>Autoenrol | ol          |             |          | <ul> <li></li> <li></li> &lt;</ul> |             |
| Full Contro<br>Read<br>Write<br>Enroll<br>Autoenrol | ol          |             |          | <ul> <li></li> <li></li> &lt;</ul> |             |
| Full Contro<br>Read<br>Write<br>Enroll<br>Autoenrol | ol          |             |          | <ul> <li></li> <li></li> &lt;</ul> |             |
| Full Contro<br>Read<br>Write<br>Enroll<br>Autoenrol | ol          |             |          | <ul> <li></li> <li></li> &lt;</ul> |             |
| Full Contro<br>Read<br>Write<br>Enroll<br>Autoenrol | ol<br>I     | or advanced | settings | ✓<br>✓<br>✓<br>✓<br>✓                                                                                                    | Advanced    |
| Full Contro<br>Read<br>Write<br>Enroll<br>Autoenrol | ol          | or advanced | settings | ✓<br>✓<br>✓<br>✓<br>✓                                                                                                    | Advanced    |
| Full Contro<br>Read<br>Write<br>Enroll<br>Autoenrol | ol          | or advanced | settings | ✓<br>✓<br>✓<br>✓                                                                                                    | Advanced    |
| Full Contro<br>Read<br>Write<br>Enroll<br>Autoenrol | ol          | or advanced | settings | ✓<br>✓<br>✓<br>✓                                                                                                    | Advanced    |

Étape 8. Revenez à la fenêtre Autorité de certification, cliquez avec le bouton droit dans le dossier Modèles de certificats et sélectionnez Nouveau > Modèle de certificat à émettre.

Étape 9. Sélectionnez le modèle de certificat précédemment créé, dans cet exemple est 9800-LSC, et sélectionnez OK.

Remarque : le modèle de certificat nouvellement créé peut prendre plus de temps pour être répertorié dans plusieurs déploiements de serveurs car il doit être répliqué sur tous les serveurs.

| ote: If a certificate template that<br>ormation about this template has<br>of the certificate templates in th<br>or more information, see <u>Cert</u> | was recently created does not appear on this list, you may need to wait until<br>been replicated to all domain controllers.<br>e organization may not be available to your CA.<br>tificate Template Concepts. | 1    |
|----------------------------------------------------------------------------------------------------|----------------------------------------------------------------------------------------------------|------|
| Name                                                                                                    | Intended Purpose                                                                                                    |      |
| 9800-LSC                                                                                                    | Client Authentication, Secure Email, Encrypting File System                                                                                                    |      |
| CA Exchange                                                                                                    | Private Key Archival                                                                                                    | - 11 |
| Code Signing                                                                                                    | Code Signing                                                                                                    |      |
| Cross Certification Authority                                                                                                    | <ai></ai>                                                                                                    |      |
| Enrollment Agent                                                                                                    | Certificate Request Agent                                                                                                    | - 11 |
| Enrollment Agent (Computer)                                                                                                    | Certificate Request Agent                                                                                                    |      |
| Exchange Signature Only                                                                                                    | Secure Email                                                                                                    |      |
| Exchange User                                                                                                    | Secure Email                                                                                                    |      |
| IPSec                                                                                                    | IP security IKE intermediate                                                                                                    |      |
| Key Recovery Agent                                                                                                    | Key Recovery Agent                                                                                                    |      |
| OCSP Response Signing                                                                                                    | OCSP Signing                                                                                                    | ~    |

Sélectionnez le modèle

Le nouveau modèle de certificat est maintenant répertorié dans le contenu du dossier Modèles de certificat.

| 違 certsrv - [Cer                                                                                                    | tification Authority (Local)\CHUU-WIN                                                                                                    | N12-CA\Certificate Templates]                                                                                                    | x |
|----------------------------------------------------------------------------------------------------|----------------------------------------------------------------------------------------------------|----------------------------------------------------------------------------------------------------|---|
| File Action View Help                                                                                                    |                                                                                                    |                                                                                                    |   |
| 🗢 🏟 🙎 🙆 🔒 📓                                                                                                    |                                                                                                    |                                                                                                    |   |
| Certification Authority (Local) CHUU-WIN12-CA Revoked Certificates Pending Requests Failed Requests Certificate Templates | Name 9800-LSC Authenticated Session Exchange Enrollment Agent (Offline r IPSec (Offline request) CEP Encryption Directory Email Replication Domain Controller Authentication EFS Recovery Agent Basic EFS Domain Controller Web Server Computer User Subordinate Certification Authority Administrator | Intended Purpose<br>Client Authentication, Secure Email, En<br>Client Authentication<br>Certificate Request Agent<br>IP security IKE intermediate<br>Certificate Request Agent<br>Directory Service Email Replication<br>Client Authentication, Server Authentic<br>Client Authentication, Server Authentic<br>File Recovery<br>Encrypting File System<br>Client Authentication, Server Authentic<br>Server Authentication<br>Client Authentication<br>Client Authentication<br>Client Authentication, Server Authentic<br>Encrypting File System, Secure Email, Cl<br><all><br/>Microsoft Trust List Signing, Encrypting</all> |   |
|                                                                                                    |                                                                                                    |                                                                                                    |   |

Sélectionnez le LSC

Étape 10. Revenez à la fenêtre Éditeur du Registre et naviguez jusqu'à Ordinateur > HKEY\_LOCAL\_MACHINE > LOGICIEL > Microsoft > Cryptographie > MSCEP.

Étape 11. Modifiez les registres EncryptionTemplate, GeneralPurposeTemplate et SignatureTemplate afin qu'ils pointent vers le modèle de certificat nouvellement créé.

| <b>ġ</b>                                                                                                    | Registry Editor                                                                                                    |                                              | _ <b>D</b> X                                                |
|----------------------------------------------------------------------------------------------------|----------------------------------------------------------------------------------------------------|----------------------------------------------|-------------------------------------------------------------|
| File Edit View Favorites Help                                                                                                    |                                                                                                    |                                              |                                                             |
| File       Edit       View       Favorites       Help         Image: Provider structure       Image: Provider structure       Image: Provider structure       Image: Provider structure         Image: Provider structure       Image: Provider structure       Image: Provider structure       Image: Provider structure         Image: Provider structure       Image: Provider structure       Image: Provider structure       Image: Provider structure         Image: Provider structure       Image: Provider structure       Image: Provider structure       Image: Provider structure         Image: Provider structure       Image: Provider structure       Image: Provider structure       Image: Provider structure         Image: Provider structure       Image: Provider structure       Image: Provider structure       Image: Provider structure         Image: Provider structure       Image: Provider structure       Image: Provider structure       Image: Provider structure         Image: Provider structure       Image: Provider structure       Image: Provider structure       Image: Provider structure         Image: Provider structure       Image: Provider structure       Image: Provider structure       Image: Provider structure         Image: Provider structure       Image: Provider structure       Image: Provider structure       Image: Provider structure         Image: Provider structure       Image: Provider stru | Name<br>(Default)<br>(Default)<br>(Defa | Type<br>REG_SZ<br>REG_SZ<br>REG_SZ<br>REG_SZ | Data<br>(value not set)<br>9800-LSC<br>9800-LSC<br>9800-LSC |
| Directinput                                                                                                    | <                                                                                                    | III                                          | >                                                           |
| Computer\HKEY_LOCAL_MACHINE\SOFT                                                                                                    | WARE\Microsoft\Crypt                                                                                                    | ography\MSCEP                                |                                                             |

Modifier le modèle dans le Registre

Étape 12. Redémarrez le serveur NDES, revenez à la fenêtre Certification Authority, sélectionnez le nom du serveur, puis cliquez sur le bouton Stop and Play.

| ia)                                                                                                    | certsrv - [Certification Authority (Local)\CHU                                                       | JU-WIN12-CA] |
|----------------------------------------------------------------------------------------------------|----------------------------------------------------------------------------------------------------|--------------|
| File Action View Help                                                                                                    | ▶ ■                                                                                                  |              |
| Certification Authority (Local)<br>CHUU-WIN12-CA<br>Revoked Certificates<br>Issued Certificates<br>Pending Requests<br>Failed Requests<br>Certificate Templates | Name Revoked Certificates Issued Certificates Pending Requests Failed Requests Certificate Templates |              |

## Configuration de LSC sur le 9800

Voici les étapes dans l'ordre pour configurer LSC pour AP dans WLC.

- 1. Créez une clé RSA. Cette clé est utilisée ultérieurement pour le point de confiance PKI.
- 2. Créez un point de confiance et mappez la clé RSA créée.
- 3. Activez le provisionnement LSC pour les points d'accès et mappez le point de confiance.
  - 1. Activez LSC pour tous les points d'accès joints.
  - 2. Activez LSC pour les points d'accès sélectionnés via la liste de provisionnement.
- 4. Modifiez le point de confiance de gestion sans fil et pointez sur le point de confiance LSC.

### Étapes de configuration de l'interface graphique LSC AP

Étape 1. Accédez à Configuration > Security > PKI Management > Key Pair Generation.

- 1. Cliquez sur Ajouter et donnez-lui un nom approprié.
- 2. Ajoutez la taille de la clé RSA.
- 3. L'option exportable key est facultative. Cela n'est nécessaire que si vous souhaitez exporter la clé hors de la boîte.
- 4. Sélectionnez Générer

| Q Search Menu Items |   | Configuration • > Securit            | ty * | > PKI I | Mana  | agement    |         |                    |                  |
|---------------------|---|--------------------------------------|------|---------|-------|------------|---------|--------------------|------------------|
| 🚃 Dashboard         |   | Trustpoints CA Server                | r    | Key Pa  | ir Ge | neration   | Add C   | Certificate Trustp | loool            |
| Monitoring          | > | + Add                                |      | Key     | T K   | ey         | r       | •                  |                  |
| Configuration       | > | Key Name                             | Ŧ    | Туре    | E     | xportable  | Zeroiz  | Key Name*          | AP-SCEP          |
|                     |   | TP-self-signed-214702913             | 36   | RSA     | N     | 0          | ∃ ⊟ Ze  |                    |                  |
| O C Administration  | > | 9800-40.cisco.com                    |      | RSA     | N     | 0          | 🗎 Ze    | Key Type*          | RSA Key O EC Key |
| C Licensing         |   | TP-self-signed-<br>2147029136.server |      | RSA     | N     | 0          | ☐ Ze    | Modulus Size*      | 2048             |
| -                   |   | CISCO_IDEVID_SUDI                    |      | RSA     | N     | 0          | ₿ Ze    | re                 |                  |
| Troubleshooting     |   | CISCO_IDEVID_SUDI_LEGA               | ACY  | RSA     | N     | 0          | 🗎 Ze    | Key Exportable*    |                  |
|                     |   | ∺ ≺ 1 ⊨ ∺                            | 1    | 10 🔻    |       | 1 - 5 of ! | 5 items | Cancel             | ✓ Generate       |
|                     |   |                                      |      |         |       |            |         |                    |                  |
| Walk Me Through >   |   |                                      |      |         |       |            |         |                    |                  |
|                     |   |                                      |      |         |       |            |         |                    |                  |

Étape 2. Accédez à Configuration > Security > PKI Management > Trustpoints

- 1. Cliquez sur Ajouter et donnez-lui un nom approprié.
- 2. Saisissez l'URL d'inscription (ici, l'URL est <u>http://10.106.35.61:80/certsrv/mscep/mscep.dll</u>) et le reste des détails.
- 3. Sélectionnez les paires de clés RSA créées à l'étape 1.
- 4. Cliquez sur Authenticate.
- 5. Cliquez sur enroll trustpoint et saisissez un mot de passe.
- 6. Cliquez sur Apply to Device.

| Q Search Menu Items | Configuration * > Security * > PKI Management |                          |                           |                     |  |  |  |  |  |
|---------------------|-----------------------------------------------|--------------------------|---------------------------|---------------------|--|--|--|--|--|
| Dashboard           | Add Trustpoint                                | dd Trustpoint *          |                           |                     |  |  |  |  |  |
|                     | Label*                                        | Access_Point-MS-CA       | Enrollment Type           | SCEP O Terminal     |  |  |  |  |  |
| ( Monitoring >      | Subject Name                                  |                          |                           |                     |  |  |  |  |  |
| Configuration >     | Country Code                                  | IN                       | State                     | КА                  |  |  |  |  |  |
| () Administration   | Location                                      | Bengaluru                | Domain Name               | TAC-LAB.cisco.local |  |  |  |  |  |
| © Licensing         | Organization                                  | TAC                      | Email Address             | mail@tac-lab.local  |  |  |  |  |  |
| X Troubleshooting   | Enrollment URL                                | /certsrv/mscep/mscep.dll | Authenticate              |                     |  |  |  |  |  |
|                     | Key Generated                                 |                          | Available RSA<br>Keypairs | AP-SCEP 👻           |  |  |  |  |  |
|                     | Enroll Trustpoint                             |                          |                           |                     |  |  |  |  |  |
|                     | Password*                                     |                          |                           |                     |  |  |  |  |  |
|                     | Re-Enter Password*                            |                          |                           |                     |  |  |  |  |  |
|                     | Cancel                                        |                          |                           | Apply to Device     |  |  |  |  |  |

Étape 3. Accédez à Configuration > Wireless > Access Points. Faites défiler vers le bas et sélectionnez LSC Provision.

- 1. Sélectionnez l'état Activé. Cela active LSC pour tous les AP qui sont connectés à ce WLC.
- 2. Sélectionnez le nom du point de confiance que nous avons créé à l'étape 2.

Remplissez le reste des détails en fonction de vos besoins.

| Q, Search Menu Items | Configuration * > Wireless * > Access Points |                                                   |                            |                                         |                                       |
|----------------------|----------------------------------------------|---------------------------------------------------|----------------------------|-----------------------------------------|---------------------------------------|
| 🚃 Dashboard          | <ul> <li>All Access Points</li> </ul>        |                                                   |                            |                                         |                                       |
| Monitoring →         | Total APs : 1                                |                                                   | Tag: 0                     | Country Code : 0 LSC Failback : 0       | Select an Action 🔹                    |
| ≪ Configuration →    | AP Name : AP Model :                         | Admin I:<br>Stots I: Status Up Time I: IP Address | Base Radio MAC Ethernet    | AP : Power Derate<br>MAC : Mode Capable | i Operation i Config<br>Status Status |
| (⊙) Administration → | AP0CD0-F89A-46E0 4 M C9117AXI-D              | 2 O days 0 hrs 26 10.105.101.10 mins 42 secs      | 58 d0ec.3579.0300 0cd0.189 | a.45e0 Local Yes                        | Registered Health,                    |
| C Licensing          | H K 1 H H 10 V                               |                                                   |                            |                                         | 1 - 1 of 1 access points              |
| X Troubleshooting    | > 6 GHz Radios                               |                                                   |                            |                                         |                                       |
|                      | > 5 GHz Radios                               |                                                   |                            |                                         |                                       |
|                      | > 2.4 GHz Radios                             |                                                   |                            |                                         |                                       |
|                      | > Dual-Band Radios                           |                                                   |                            |                                         |                                       |
|                      | > Country                                    |                                                   |                            |                                         |                                       |
|                      | <ul> <li>LSC Provision</li> </ul>            |                                                   |                            |                                         |                                       |
|                      | Status                                       | Enabled •                                         | Subject Name Parameters    |                                         | E Apply                               |
|                      | Trustpoint Name                              | Access_Point-MS.# +                               | Country                    | IN                                      |                                       |
|                      | Number of Join Attempts                      | 3                                                 | State                      | КА                                      |                                       |
|                      | Carificata rhain status                      | 2048 v                                            | City                       | Bengaluru                               |                                       |
|                      | Number of certificates on chain              | 0                                                 | Organization               | TAC                                     |                                       |

Une fois que vous activez LSC, les AP téléchargent le certificat via WLC et redémarrent. Dans la

session de console AP, vous voyez alors quelque chose comme cet extrait.

| [+09/25/2023 10:03:28.0993] |                                                                       |
|-----------------------------|-----------------------------------------------------------------------|
|                             | *****                                                                 |
| [+09/25/2023 10:03:28.7016] |                                                                       |
| [+09/25/2023 10:03:28.7663] | writing new private key to '/tmp/lsc/priv_key'                        |
| [+09/25/2023 10:03:28.7666] |                                                                       |
| [*09/25/2023 10:03:28.9212] | LSC_ENABLE: saving ROOT_CERT                                          |
| [+09/25/2023 10:03:28.9212] |                                                                       |
| [+09/25/2023 10:03:28.9293] | LSC_ENABLE: saving DEVICE_CERT                                        |
| [+09/25/2023 10:03:28.9293] |                                                                       |
| [*09/25/2023 10:03:28.9635] | LSC certs and private key verified                                    |
| [*09/25/2023 10:03:28.9635] |                                                                       |
| [+09/25/2023 10:03:29.4997] | LSC private key written to hardware TAM                               |
| [*09/25/2023 10:03:29.4997] |                                                                       |
| [*09/25/2023 10:03:29.5526] | A[09/25/2023 10:03:29.6099] audit_printk_skb: 12 callbacks suppressed |

Étape 4. Une fois LSC activé, vous pouvez modifier le certificat de gestion sans fil pour qu'il corresponde au point de confiance LSC. Cela fait que les AP se joignent avec leurs certificats LSC et le WLC utilise son certificat LSC pour la jonction d'AP. Il s'agit d'une étape facultative si votre seul intérêt est d'effectuer l'authentification 802.1X de vos AP.

- 1. Accédez à Configuration > Interface > Wireless et cliquez sur Management Interface.
- 2. Modifiez le point de confiance pour qu'il corresponde au point de confiance que nous avons créé à l'étape 2.

Nous voici à la fin de la partie de configuration LSC GUI. Les AP doivent pouvoir joindre le WLC en utilisant le certificat LSC maintenant.

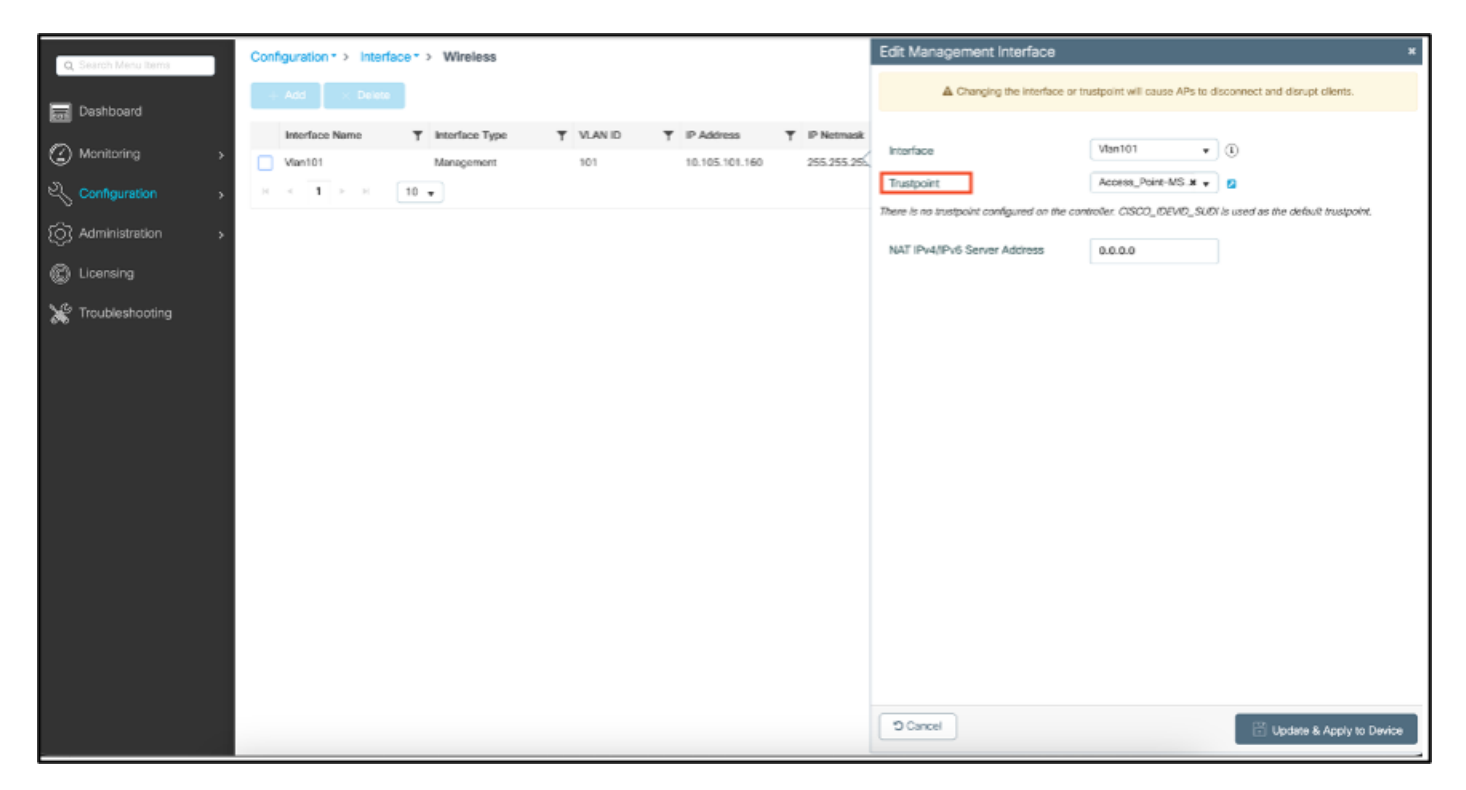

Étapes de configuration LSC CLI AP

1. Créez une clé RSA à l'aide de cette commande.

9800-40(config)#crypto key generate rsa general-keys modulus 2048 label AP-SCEP

% You already have RSA keys defined named AP-SCEP. % They will be replaced % The key modulus size is 2048 bits % Generating 2048 bit RSA keys, keys will be non-exportable... [OK] (elapsed time was 0 seconds) Sep 27 05:08:13.144: %CRYPTO\_ENGINE-5-KEY\_DELETED: A key named AP-SCEP has been removed from key storage Sep 27 05:08:13.753: %CRYPTO\_ENGINE-5-KEY\_ADDITION: A key named AP-SCEP has been generated or imported

2. Créez un point de confiance PKI et mappez la paire de clés RSA. Saisissez l'URL d'inscription et les autres détails.

```
9800-40(config)#crypto pki trustpoint Access_Point-MS-CA
9800-40(ca-trustpoint)#enrollment url http://10.106.35.61:80/certsrv/mscep/mscep.dll
9800-40(ca-trustpoint)#subject-name C=IN,L=Bengaluru,ST=KA,0=TAC,CN=TAC-LAB.cisco.local,E=mail@tac-lab.
9800-40(ca-trustpoint)#rsakeypair AP-SCEP
9800-40(ca-trustpoint)#revocation none
9800-40(ca-trustpoint)#exit
```

3. Authentifiez et inscrivez le point de confiance PKI auprès du serveur AC à l'aide de la commande crypto pki authenticate <trustpoint>. Entrez un mot de passe à l'invite.

```
9800-40(config)#crypto pki authenticate Access_Point-MS-CA
Certificate has the following attributes:
Fingerprint MD5: C44D21AA 9B489622 4BF548E1 707F9B3B
Fingerprint SHA1: D2DE6E8C BA665DEB B202ED70 899FDB05 94996ED2
% Do you accept this certificate? [yes/no]: yes
Trustpoint CA certificate accepted.
9800-40(config)#crypto pki enroll Access_Point-MS-CA
%
% Start certificate enrollment ...
% Create a challenge password. You will need to verbally provide this
password to the CA Administrator in order to revoke your certificate.
For security reasons your password will not be saved in the configuration.
Please make a note of it.
Password:
Sep 26 01:25:00.880: %PKI-6-CERT_ENROLL_MANUAL: Manual enrollment for trustpoint Access_Point-MS-CA
Re-enter password:
% The subject name in the certificate will include: C=IN,L=Bengaluru,ST=KA,O=TAC,CN=TAC-LAB.cisco.local
% The subject name in the certificate will include: 9800-40.cisco.com
% Include the router serial number in the subject name? [yes/no]: yes
% The serial number in the certificate will be: TTM244909MX
% Include an IP address in the subject name? [no]: no
Request certificate from CA? [yes/no]: yes
% Certificate request sent to Certificate Authority
% The 'show crypto pki certificate verbose Access_Point-MS-CA' commandwill show the fingerprint.
Sep 26 01:25:15.062: %PKI-6-CSR_FINGERPRINT:
CSR Fingerprint MD5 : B3D551528B97DA5415052474E7880667
CSR Fingerprint SHA1: D426CE9B095E1B856848895DC14F997BA79F9005
CSR Fingerprint SHA2: B8CEE743549E3DD7C8FA816E97F2746AB48EE6311F38F0B8F4D01017D8081525
Sep 26 01:25:15.062: CRYPTO_PKI: Certificate Request Fingerprint MD5 :B3D55152 8B97DA54 15052474 E78806
Sep 26 01:25:15.062: CRYPTO_PKI: Certificate Request Fingerprint SHA1 :D426CE9B 095E1B85 6848895D C14F9
Sep 26 01:25:15.063: CRYPTO_PKI: Certificate Request Fingerprint SHA2 :B8CEE743 549E3DD7 C8FA816E 97F27
Sep 26 01:25:30.239: %PKI-6-CERT_INSTALL: An ID certificate has been installed under
Trustpoint : Access_Point-MS-CA
```

```
Issuer-name : cn=sumans-lab-ca,dc=sumans,dc=tac-lab,dc=com
Subject-name : e=mail@tac-lab.local,cn=TAC-LAB.cisco.local,o=TAC,l=Bengaluru,st=KA,c=IN,hostname=9800-44
Serial-number: 5C0000001400DD405D77E6FE7F00000000014
End-date : 2024-09-25T06:45:15Z
9800-40(config)#
```

4. Configurez la jonction AP avec le certificat LSC.

9800-40(config)#ap lsc-provision join-attempt 10 9800-40(config)#ap lsc-provision subject-name-parameter country IN state KA city Bengaluru domain TAC-L 9800-40(config)#ap lsc-provision key-size 2048 9800-40(config)#ap lsc-provision trustpoint Access\_Point-MS-CA 9800-40(config)#ap lsc-provision In Non-WLANCC mode APs will be provisioning with RSA certificates with specified key-size configuration Are you sure you want to continue? (y/n): y

5. Modifiez le point de confiance de gestion sans fil pour qu'il corresponde au point de confiance créé ci-dessus.

```
9800-40(config)#wireless management trustpoint Access_Point-MS-CA
```

Vérification LSC AP

Exécutez ces commandes sur le WLC pour vérifier le LSC.

```
#show wireless management trustpoint
#show ap lsc-provision summary
#show ap name < AP NAME > config general | be Certificate
```

```
9800-40#sho ap lsc-provision summ
AP LSC-provisioning : Enabled for all APs
Trustpoint used for LSC-provisioning : Access_Point-MS-CA
    Certificate chain status : Available
   Number of certs on chain : 2
    Certificate hash : b7f12604ffe66b4d4abe01e32c92a417b5c6ca0c
LSC Revert Count in AP reboots : 10
AP LSC Parameters :
Country : IN
State : KA
City : Bengaluru
Orgn : TAC
Dept : TAC-LAB.cisco.local
Email : mail@tac-lab.local
Key Size : 2048
EC Key Size : 384 bit
AP LSC-provision List :
Total number of APs in provision list: 0
Mac Addresses :
9800-40#sho wire
9800-40#sho wireless man
9800-40#sho wireless management tru
9800-40#sho wireless management trustpoint
Trustpoint Name : Access_Point-MS-CA
Certificate Info : Available
Certificate Type : LSC
Certificate Hash : b7f12604ffe66b4d4abe01e32c92a417b5c6ca0c
Private key Info : Available
FIPS suitability : Not Applicable
9800-40#
```

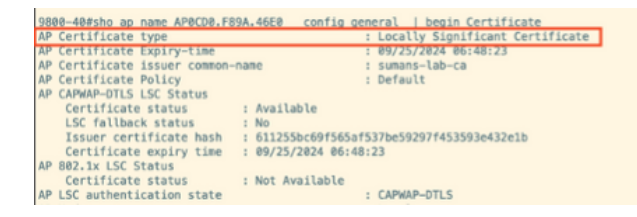

Une fois les AP rechargés, connectez-vous à l'interface de ligne de commande des AP et exécutez ces commandes pour vérifier la configuration LSC.

```
#show crypto | be LSC
#show capwap cli config | in lsc
#show dtls connection
```

```
AP0CD0.F89A.46E0#sho crypto | be LSC
LSC: Enabled
                           --- Device Certificate -
Certificate:
   Data:
       Version: 3 (0x2)
      Serial Number:
           5c:00:00:00:18:18:14:ed:da:85:f9:bf:d1:00:00:00:00:00:18
       Signature Algorithm: sha256WithRSAEncryption
       Issuer: DC = com, DC = tac-lab, DC = sumans, CN = sumans-lab-ca
       Validity
           Not Before: Sep 28 04:15:28 2023 GMT
           Not After : Sep 27 04:15:28 2024 GMT
       Subject: C = IN, ST = KA, L = Bengaluru, O = TAC, CN = ap1g6-0CD0F89A46E0, emailAddress = mail@tac-lab.local
       Subject Public Key Info:
           Public Key Algorithm: rsaEncryption
               RSA Public-Key: (2048 bit)
               Modulus:
```

| APBCDB.FB9A.46E0#sho crypto   in LSC<br>LSC: Enabled<br>APBCDB.FB9A.46F0#sho capwap cli config   in lsc<br>APB lsc mable : 1<br>AP lsc reboot cnt : 0<br>AP lsc reboot cnt : 0<br>AP lsc mode : 0x1<br>AP lsc dtls fallback state : 0<br>AP0CDB.FB9A.46E0#<br>Read timed out |
|----------------------------------------------------------------------------------------------------|
| AP0CD0.F89A.46E0#sho dtls connections                                                                                                    |
| Number of DTLS connection = 1                                                                                                    |
| <pre>[ClientIP]:ClientPort &lt;=&gt; [ServerIP]:ServerPort Ciphersuit Version</pre>                                                                                                    |
| [10.105.101.168]:5256 <=> [10.105.101.160]:5246 0xc02f 1.2                                                                                                    |
| Current connection certificate issuer name: sumans-lab-ca                                                                                                    |

## Dépannage du provisionnement LSC

Vous pouvez effectuer une capture EPC à partir du port de commutation de liaison ascendante WLC ou AP pour vérifier le certificat utilisé par AP pour former le tunnel CAPWAP. Vérifiez à partir du PCAP si le tunnel DTLS est correctement construit.

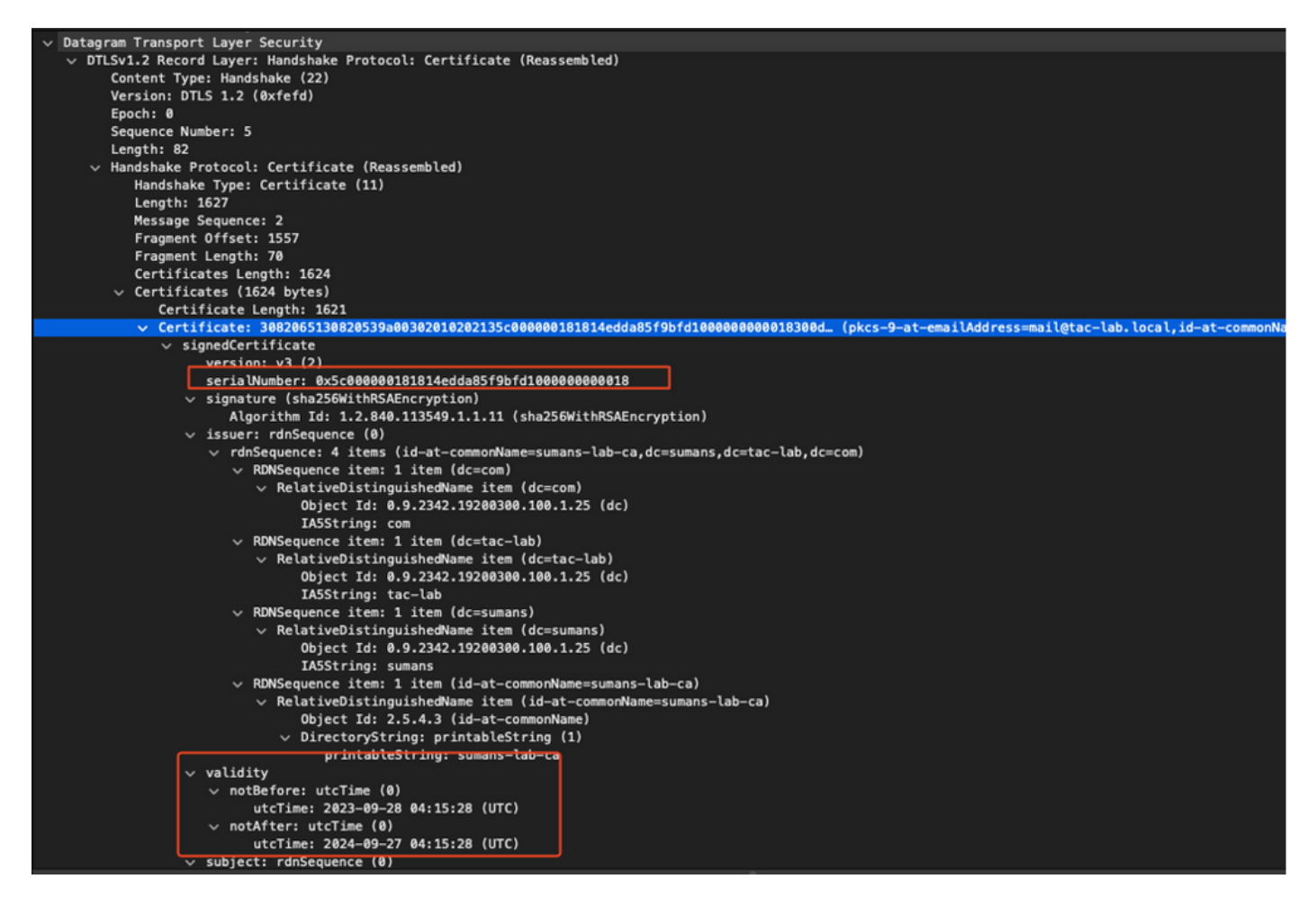

Les débogages DTLS peuvent être exécutés sur AP et WLC pour comprendre le problème du certificat.

### Authentification 802.1X filaire AP utilisant LSC

Le point d'accès est configuré pour utiliser le même certificat LSC pour s'authentifier. Le point d'accès agit comme demandeur 802.1X et est authentifié par le commutateur sur le serveur ISE. Le serveur ISE communique avec le service AD dans le back-end.

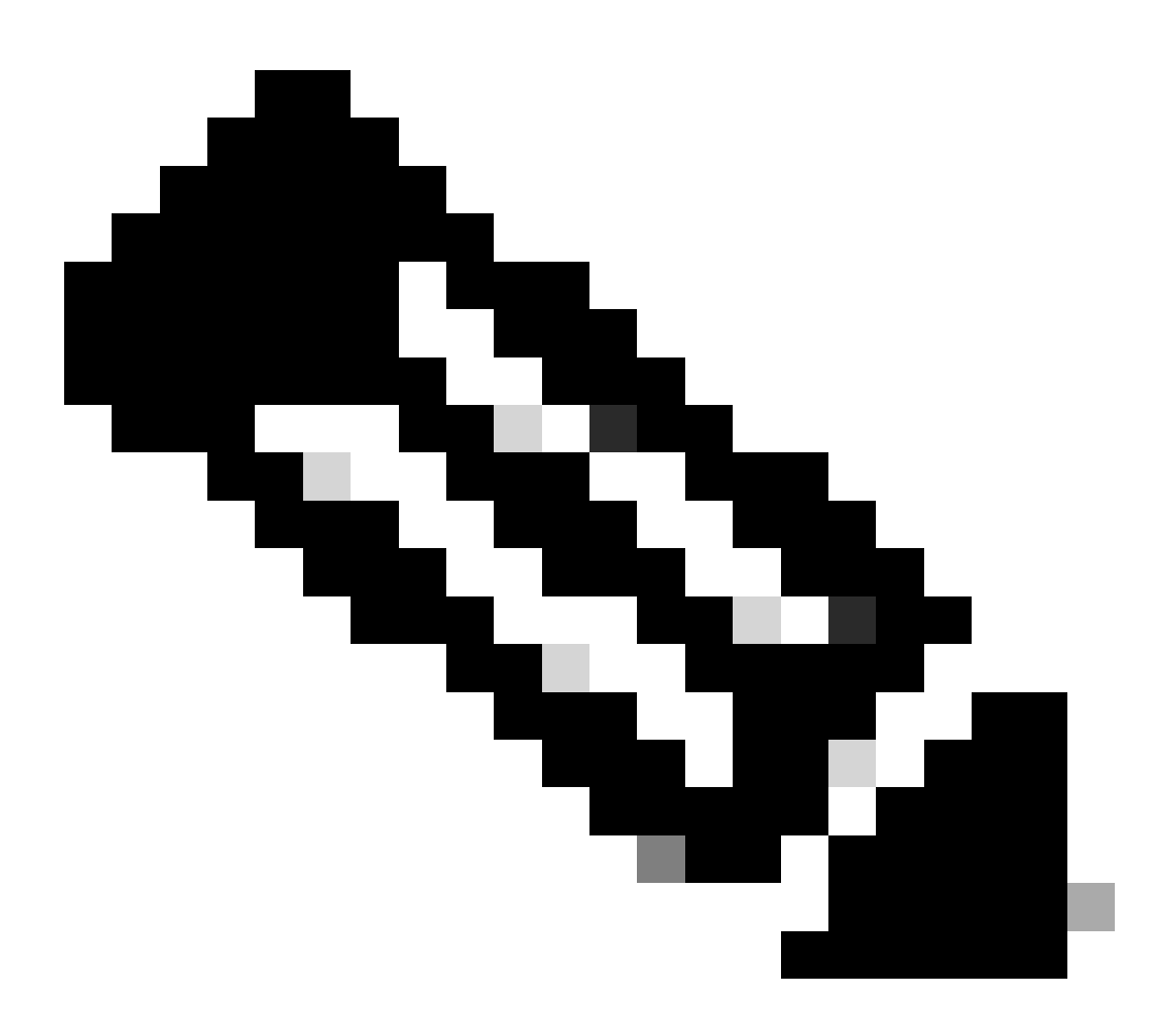

Remarque : une fois l'authentification dot1x activée sur le port de commutation de liaison ascendante AP, les AP ne peuvent pas transférer ou recevoir de trafic tant que l'authentification n'est pas passée. Pour récupérer les points d'accès dont l'authentification a échoué et obtenir l'accès au point d'accès, désactivez l'authentification dot1x sur le port de commutation filaire du point d'accès.

Workflow d'authentification EAP-TLS et échange de messages

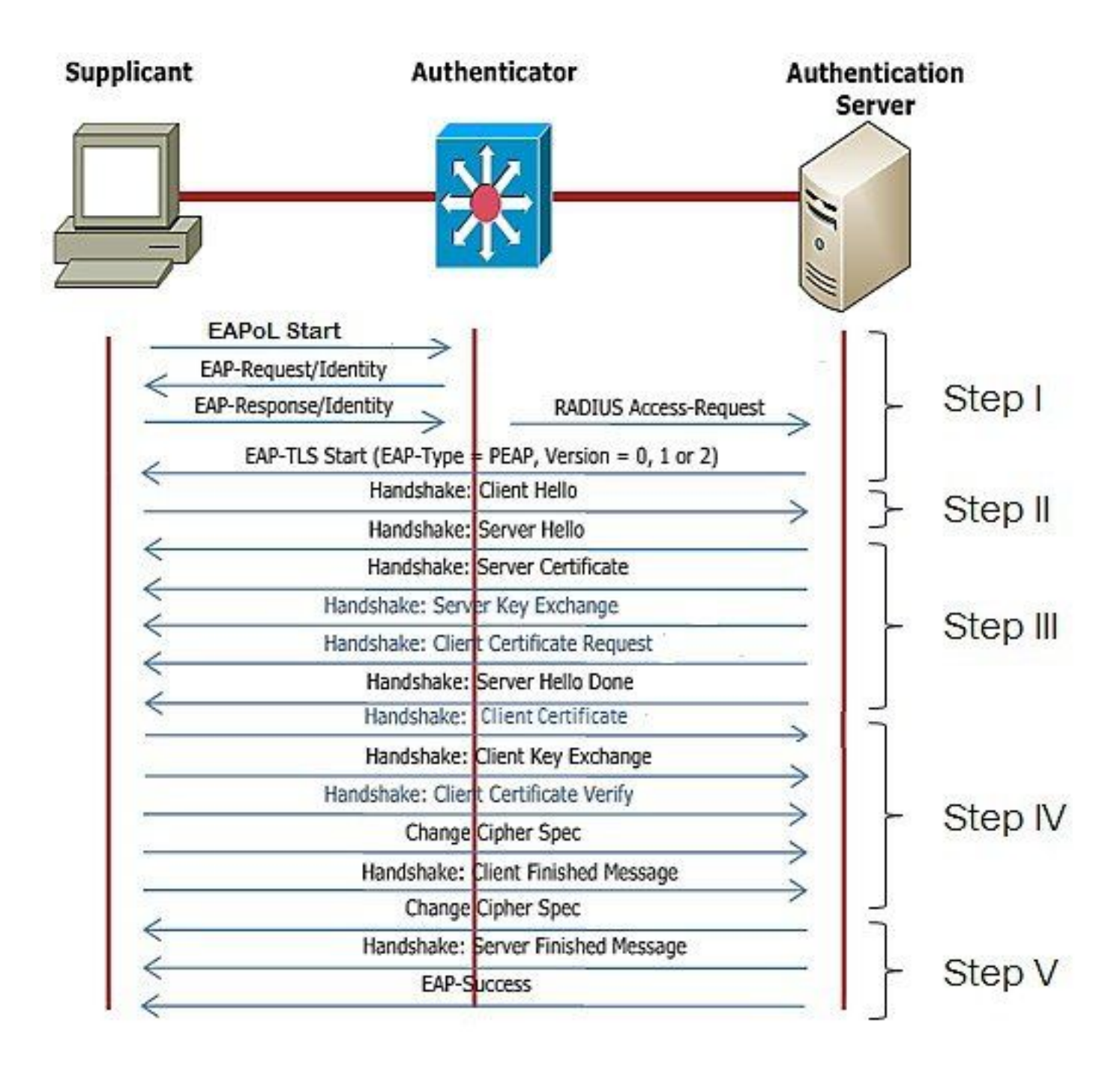

Étapes de configuration de l'authentification 802.1x filaire AP

- 1. Activez l'authentification de port dot1x avec CAPWAP DTLS et sélectionnez le type EAP.
- 2. Créez des identifiants dot1x pour les points d'accès.
- 3. Activez dot1x sur le port du commutateur.
- 4. Installez un certificat sécurisé sur le serveur RADIUS.

Configuration de l'interface graphique d'authentification 802.1x filaire AP

- 1. Accédez au profil de jointure AP et cliquez sur le profil.
  - 1. Cliquez sur AP > General. Sélectionnez le type EAP et le type d'autorisation AP « CAPWAP DTLS + dot1x port auth ».
  - 2. Accédez à Management > Credentials et créez un nom d'utilisateur et un mot de passe pour AP dot1x auth.

| Cisco Cat                  | talyst 9800-40 Wireless Controller                                  |       | Welcome admin 🛛 🛠 🤻 🛕 🖺 🏟 🖗 📿 Search                                                            | APs and Clients Q                         |
|----------------------------|---------------------------------------------------------------------|-------|-------------------------------------------------------------------------------------------------|-------------------------------------------|
| Q. Search Manu Items       | Configuration * > Tags & Profiles * > AP Join                       |       | Edit AP Join Profile<br>General Clent CAPWAP AP Management Security                             | x<br>ICap QoS                             |
| Dashboard                  | AP Join Profile Name                                                | T Des | General Power Management Hyperlocation AP Statistics Power Over Ethernet Clies                  | nt Statistics Reporting Interval          |
| Configuration              | APQ_test     tonSto     APQ_stor-Fir-APs                            |       | Switch Flag 5 GH<br>Power Injector State 2.4 0                                                  | z (sec) 90<br>Hz (sec) 90                 |
| Clicensing Troubleshooting | APG_db-FF-APs     APG_db-FF-APs     APG_fb-FF-APs     APG_7b-FF-APs |       | Power Injector Type Unknown   Exte Injector Switch MAC 0000.0000 Enable                         | nded Module                               |
|                            | APG_BUH-Fir-APs APG_110+-Fir-APs APG_110+-Fir-APs                   |       | AP EAP Auth Configuration Mes EAP Type EAP-TLS Profil AP Authorization Type CAPNAP DTLS + DOTe. | h<br>e Name default-mesh-pro v @<br>Clear |
| Work Me Through 1          | APO_1200+PH-APs<br>H ← 1 2 3 → ₩ 10 -                               |       | CAPVAP DTLS +<br>DOT's port auth<br>CAPVAP DTLS<br>Dot's port auth                              |                                           |
|                            |                                                                     |       |                                                                                                 |                                           |
|                            |                                                                     |       | "D Cancel                                                                                       | 👸 Update & Apply to Device                |

| Cisco Cat            | alyst 9800-40 Wireless Controller             | Welcome admin 🛛 🖷 🏶 🛕 🖹 🌞 🖄 😡 🌮 Scott Afs and Clarts 📿 🛛 🖾 Feedback 🖉 🚱 |                                                                                             |  |  |  |  |
|----------------------|-----------------------------------------------|-------------------------------------------------------------------------|---------------------------------------------------------------------------------------------|--|--|--|--|
| Q. Search Menu Items | Configuration * > Tags & Profiles * > AP Join |                                                                         | Edit AP Join Profile *                                                                      |  |  |  |  |
| and Dashboard        | + Add × Delete                                | -                                                                       | General Client CAPWAP AP Management Security ICep QoS Device User Credentials CDP Interface |  |  |  |  |
| Quanta               | AP Join Profile Name                          | ▼ Des                                                                   |                                                                                             |  |  |  |  |
| (2) Monitoring >     | ap-auth                                       | <                                                                       | Dot1x Credentials                                                                           |  |  |  |  |
| 🖏 Configuration 💦 🔸  | APG_test                                      |                                                                         | Dottx Username ap-wired-user                                                                |  |  |  |  |
| 요. Administration >  | testSite                                      |                                                                         | Dot1x Password                                                                              |  |  |  |  |
| ÷                    | APG_3rd-Fir-APs                               |                                                                         | Dottx Pasoword Type clear                                                                   |  |  |  |  |
| (j) Licensing        | APG_4th-Fr-APs                                |                                                                         |                                                                                             |  |  |  |  |
| X Troubleshooting    | APG_6th-Fr-APs                                |                                                                         |                                                                                             |  |  |  |  |
|                      | APO_7th-Ft-APs                                |                                                                         |                                                                                             |  |  |  |  |
|                      | APG_00HTFW/S                                  |                                                                         |                                                                                             |  |  |  |  |
|                      | APG_101-11-APs                                |                                                                         |                                                                                             |  |  |  |  |
| Walk Me Through >    |                                               |                                                                         |                                                                                             |  |  |  |  |
|                      |                                               |                                                                         |                                                                                             |  |  |  |  |
|                      |                                               |                                                                         |                                                                                             |  |  |  |  |
|                      |                                               |                                                                         |                                                                                             |  |  |  |  |
|                      |                                               |                                                                         |                                                                                             |  |  |  |  |
|                      |                                               |                                                                         |                                                                                             |  |  |  |  |
|                      |                                               |                                                                         |                                                                                             |  |  |  |  |
|                      |                                               |                                                                         |                                                                                             |  |  |  |  |
|                      |                                               |                                                                         |                                                                                             |  |  |  |  |
|                      |                                               |                                                                         |                                                                                             |  |  |  |  |
|                      |                                               |                                                                         | Cancel                                                                                      |  |  |  |  |

Configuration CLI d'authentification 802.1x filaire AP

Utilisez ces commandes pour activer dot1x pour les AP à partir de l'interface de ligne de commande. Cela active uniquement l'authentification filaire pour les AP qui utilisent le profil de jointure spécifique.

```
#ap profile ap-auth
#dot1x eap-type eap-tls
#dot1x lsc-ap-auth-state both
#dot1x username ap-wired-user password 0 cisco!123
```

800-40(config)#ap profile ap-auth 800-40(config-ap-profile)#**dotlx eap**-type **eap**-tls 800-40(config-ap-profile)#**dotlx** lsc-ap-auth-state both 800-40(config-ap-profile)#

### Configuration du commutateur d'authentification 802.1x filaire AP

Cette configuration de commutateur est utilisée dans les travaux pratiques pour activer l'authentification filaire AP. Vous pouvez avoir une configuration différente en fonction de la conception.

```
aaa new-model
dot1x system-auth-control
aaa authentication dot1x default group radius
aaa authorization network default group radius
radius server ISE
address ipv4 10.106.34.170 auth-port 1812 acct-port 1813
key cisco!123
interface GigabitEthernet1/0/2
description "AP-UPLINK-PORT-AUTH-ENABLED"
switchport access vlan 101
switchport mode access
authentication host-mode multi-host
authentication order dot1x
authentication priority dot1x
authentication port-control auto
dot1x pae authenticator
end
```

#### Installation du certificat du serveur RADIUS

L'authentification se produit entre le point d'accès (qui agit en tant que demandeur) et le serveur RADIUS. Les deux doivent se faire confiance. Le seul moyen pour que le point d'accès approuve le certificat du serveur RADIUS est de faire en sorte que le serveur RADIUS utilise un certificat émis par l'autorité de certification SCEP qui a également émis le certificat AP.

Dans ISE, accédez à Administration > Certificates > Generate Certificate Signing Requests

Générez un CSR et remplissez les champs avec les informations de votre noeud ISE.

Cisco ISE

Administration · System

| Deployment Licensing                                                                                                    | Certificates Logging Maintenance Upgrade Health Checks Backup & Restore Admin Access Settings                                                                                                    |  |  |  |  |  |  |
|----------------------------------------------------------------------------------------------------|----------------------------------------------------------------------------------------------------|--|--|--|--|--|--|
| Deployment       Licensing       Certificates       Logging       Maintenance       Upgrade       Health Checks       Backup & Restore       Admin Access       Settings         Certificate       System       Certificate       Signing       Requests       Certificate Signing       Requests       Certificate Signing Requests       Certificate Signing Requests       Certificate Authonication       Sever Authentication       Sever Authentica |                                                                                                    |  |  |  |  |  |  |
|                                                                                                    | ISE Most CA - This is not a signing request, but an ability to generate a brand new Most CA certificate for the ISE CA functionality.     ISE Intermediate CA - This is an Intermediate CA Signing Request.     Renew ISE OCSP Responder Certificates - This is not a signing request, but an ability to renew the OCSP responder certificate that is signed by the ISE Root CA/ISE Intermediate CA.     Usage |  |  |  |  |  |  |
|                                                                                                    | Certificate(s) will be used for EAP Authentication  Altow Wildcard Certificates  Society Node(s) Generate CSR's for these Nodes:                                                                                                    |  |  |  |  |  |  |
|                                                                                                    | Node CSR Friendly Name                                                                                                    |  |  |  |  |  |  |
|                                                                                                    | ISE99 ISE99#EAP Authentication                                                                                                    |  |  |  |  |  |  |
|                                                                                                    | Subject                                                                                                    |  |  |  |  |  |  |
|                                                                                                    | Common Name (CN)<br>\$FQON\$ O                                                                                                    |  |  |  |  |  |  |
|                                                                                                    | Organizational Unit (OU)                                                                                                    |  |  |  |  |  |  |
|                                                                                                    | Organization (O)                                                                                                    |  |  |  |  |  |  |
|                                                                                                    | City (L)                                                                                                    |  |  |  |  |  |  |
|                                                                                                    | State (ST)                                                                                                    |  |  |  |  |  |  |

Une fois généré, vous pouvez l'exporter et le copier-coller en tant que texte.

Accédez à votre adresse IP AC Windows et ajoutez /certsrv/ à l'URL

Cliquez sur Demander un certificat

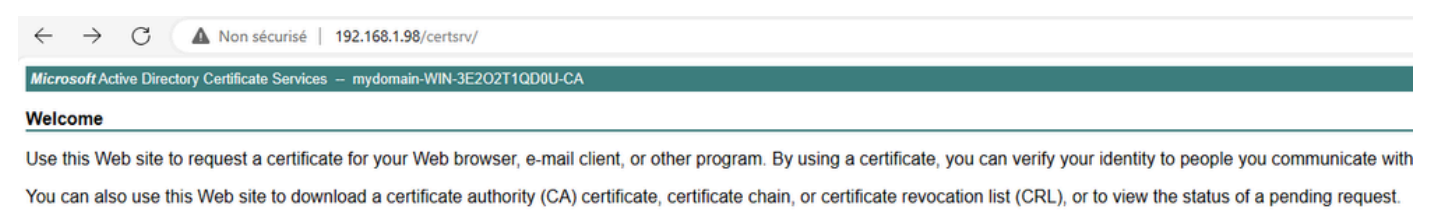

For more information about Active Directory Certificate Services, see Active Directory Certificate Services Documentation.

Select a task: <u>Request a certificate</u> <u>View the status of a pending certificate request</u> <u>Download a CA certificate, certificate chain, or CRL</u>

Cliquez sur Submit a certificate request by using a base-64 ....

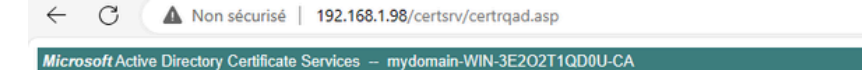

Advanced Certificate Request

The policy of the CA determines the types of certificates you can request. Click one of the following options to: <u>Create and submit a request to this CA.</u> Submit a contificate request by using a base 64 encoded CMC or PKCS #10 file, or submit a request by using a base 64 encoded CMC or PKCS #10 file.

Submit a certificate request by using a base-64-encoded CMC or PKCS #10 file, or submit a renewal request by using a base-64-encoded PKCS #7 file.

Collez le texte CSR dans la zone de texte. Sélectionnez le modèle de certificat du serveur Web.

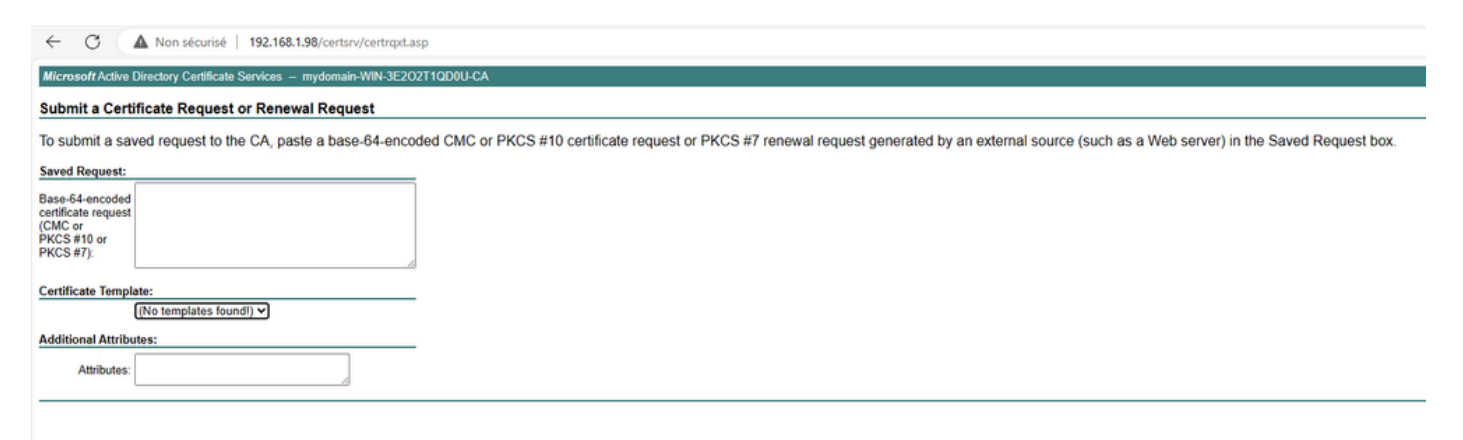

Vous pouvez ensuite installer ce certificat sur ISE en revenant au menu Certificate Signing Request et en cliquant sur Bind certificate. Vous pouvez ensuite télécharger le certificat obtenu à partir de votre ordinateur Windows C.

| ≡ Cisco ISE                                   | E Cisco ISE Administration · System                            |                                                                                                    |              |                |             |                 |            |             |                  |    |         |
|-----------------------------------------------|----------------------------------------------------------------|----------------------------------------------------------------------------------------------------|--------------|----------------|-------------|-----------------|------------|-------------|------------------|----|---------|
| Deployment Lic                                | censing                                                        | Certificates                                                                                                    | Logging      | Maintenance    | Upgrade     | Health Check    | s Backu    | p & Restore | Admin Access     | Se | ettings |
| Certificate Management<br>System Certificates | Certificate Management<br>System Certificates Signing Requests |                                                                                                    |              |                |             |                 |            |             |                  |    |         |
| Trusted Certificates<br>OCSP Client Profile   |                                                                | Generate Certificate Signing Requests (CSR)                                                                                                    |              |                |             |                 |            |             |                  |    |         |
| Certificate Signing Requ                      | ests                                                           | A Certificate Signing Requests (CSRs) must be sent to and signed by an external authority. Click * export* to download one or more CSRs so that they may be signed by an external authority. After a request has been signed, click this list. |              |                |             |                 |            |             |                  |    |         |
| Certificate Periodic Criet                    | CK 00                                                          | Q View d                                                                                                    | 🗅 Export 🛛 🗍 | Delete Bind Ce | rtificate   |                 |            |             |                  |    |         |
| Certificate Authority                         | >                                                              | Fr                                                                                                    | iendly Name  |                | Certificate | s Subject       | Key Length | Portal gro  | Timestamp        | ^  | Host    |
|                                               |                                                                | IS                                                                                                    | E99#EAP Auth | entication     | CN=ISE99    | .mydomain.local | 4096       |             | Mon, 30 Oct 2023 |    | ISE99   |
|                                               |                                                                |                                                                                                    |              |                |             |                 |            |             |                  |    |         |

Vérification de l'authentification 802.1x filaire AP

Accédez au point d'accès via la console et exécutez la commande :

#show ap authentication status

L'authentification AP n'est pas activée :

Journaux de console à partir du point d'accès après activation de l'authentification ap :

```
AP0CD0.F89A.46E0#[*09/26/2023 08:57:40.9154]
[*09/26/2023 08:57:40.9154] Restart for both CAPWAP DTLS & 802.1X LSC mode
[*09/26/2023 08:57:40.9719] AP Rebooting: Reset Reason - LSC mode ALL
```

AP authentifié avec succès :

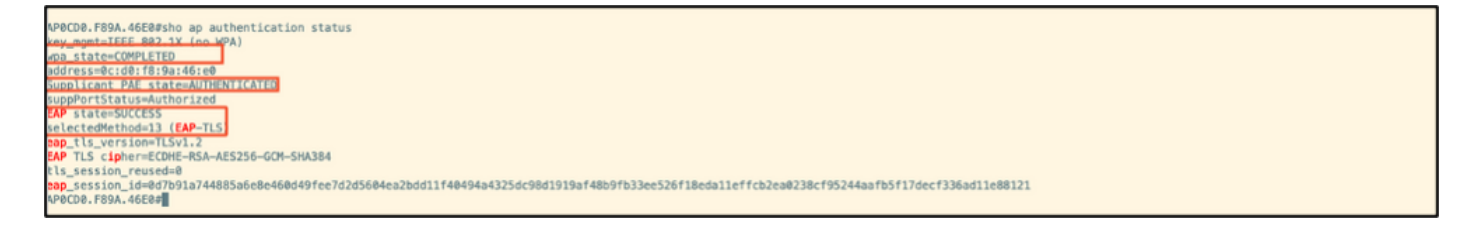

#### Vérification WLC :

| 9800-40#sho ap name AP0CD0.F89                       | )A.46E0 config general   begin Certificate                    |  |  |  |  |  |  |  |
|------------------------------------------------------|---------------------------------------------------------------|--|--|--|--|--|--|--|
| P Certificate type : Locally Significant Certificate |                                                               |  |  |  |  |  |  |  |
| AP Certificate Expiry-time                           | P Certificate Expiry-time : 09/25/2024 06:48:23               |  |  |  |  |  |  |  |
| AP Certificate issuer common-n                       | name : sumans-lab-ca                                          |  |  |  |  |  |  |  |
| AP Certificate Policy                                | AP Certificate Policy : Default                               |  |  |  |  |  |  |  |
| AP CAPWAP-DTLS LSC Status                            |                                                               |  |  |  |  |  |  |  |
| Certificate status                                   | : Available                                                   |  |  |  |  |  |  |  |
| LSC fallback status                                  | LSC fallback status : No                                      |  |  |  |  |  |  |  |
| Issuer certificate hash                              | r certificate hash : 611255bc69f565af537be59297f453593e432e1b |  |  |  |  |  |  |  |
| Certificate expiry time                              | Certificate expiry time : 09/25/2024 06:48:23                 |  |  |  |  |  |  |  |
| AP 802.1x LSC Status                                 |                                                               |  |  |  |  |  |  |  |
| Certificate status                                   | : Available                                                   |  |  |  |  |  |  |  |
| Issuer certificate hash                              | : 611255bc69f565af537bc59297f453593e432e1b                    |  |  |  |  |  |  |  |
| Certificate expiry time                              | 1 09/25/2024 06:48:23                                         |  |  |  |  |  |  |  |
| AP LSC authentication state                          | : CAPWAP-DTLS and 802.1x authentication                       |  |  |  |  |  |  |  |
|                                                      |                                                               |  |  |  |  |  |  |  |

État de l'interface du port de commutation après authentification réussie :

| Switch#sho authenticati<br>Interface | ion sessions inter<br>MAC Address | rface gi<br>Method | gabitEthe<br>Domain | Status Fg | Session ID               |
|--------------------------------------|-----------------------------------|--------------------|---------------------|-----------|--------------------------|
| Gi1/0/2                              | 0cd0.f89a.46e0                    | dot1x              | DATA                | Auth      | 9765690A0000005CCEED0FBF |

Voici un exemple de journaux de console AP indiquant une authentification réussie :

```
[*09/26/2023 07:33:57.5512] hostapd:dot1x: RX EAPOL from 40:f0:78:00:a1:02
[*09/26/2023 07:33:57.5513] hostapd:EAP: Status notification: started (param=)
[*09/26/2023 07:33:57.5513] hostapd:EAP: EAP-Request Identity
[*09/26/2023 07:33:57.5633] hostapd:dot1x: RX EAPOL from 40:f0:78:00:a1:02
[*09/26/2023 07:33:57.5634] hostapd:EAP: Status notification: accept proposed method (param=TLS)
[*09/26/2023 07:33:57.5673] hostapd:dot1x: CTRL-EVENT-EAP-METHOD EAP vendor 0 method 13 (TLS) selected
[*09/26/2023 07:33:57.5907] hostapd:dot1x: RX EAPOL from 40:f0:78:00:a1:02
[*09/26/2023 07:33:57.5977] hostapd:dot1x: RX EAPOL from 40:f0:78:00:a1:02
[*09/26/2023 07:33:57.6045] hostapd:dot1x: RX EAPOL from 40:f0:78:00:a1:02
[*09/26/2023 07:33:57.6126] hostapd:dot1x: RX EAPOL from 40:f0:78:00:a1:02
[*09/26/2023 07:33:57.6137] hostapd:dot1x: CTRL-EVENT-EAP-PEER-CERT depth=1 subject='/DC=com/DC=tac-lab
[*09/26/2023 07:33:57.6145] hostapd:dot1x: CTRL-EVENT-EAP-PEER-CERT depth=0 subject='/C=IN/ST=KA/L=BLR/
[*09/26/2023 07:33:57.6151] hostapd:EAP: Status notification: remote certificate verification (param=su
[*09/26/2023 07:33:57.6539] hostapd:dot1x: RX EAPOL from 40:f0:78:00:a1:02
[*09/26/2023 07:33:57.6601] hostapd:dot1x: RX EAPOL from 40:f0:78:00:a1:02
[*09/26/2023 07:33:57.6773] hostapd:dot1x: RX EAPOL from 40:f0:78:00:a1:02
[*09/26/2023 07:33:57.7812] hostapd:dot1x: RX EAPOL from 40:f0:78:00:a1:02
[*09/26/2023 07:33:57.7812] hostapd:EAP: Status notification: completion (param=success)
[*09/26/2023 07:33:57.7812] hostapd:dot1x: CTRL-EVENT-EAP-SUCCESS EAP authentication completed successf
[*09/26/2023 07:33:57.7813] hostapd:dot1x: State: ASSOCIATED -> COMPLETED
[*09/26/2023 07:33:57.7813] hostapd:dot1x: CTRL-EVENT-CONNECTED - Connection to 01:80:c2:00:00:03 comp]
```

## Dépannage de l'authentification 802.1X

Prenez PCAP sur la liaison ascendante AP et vérifiez l'authentification RADIUS. Voici un extrait d'authentification réussie.

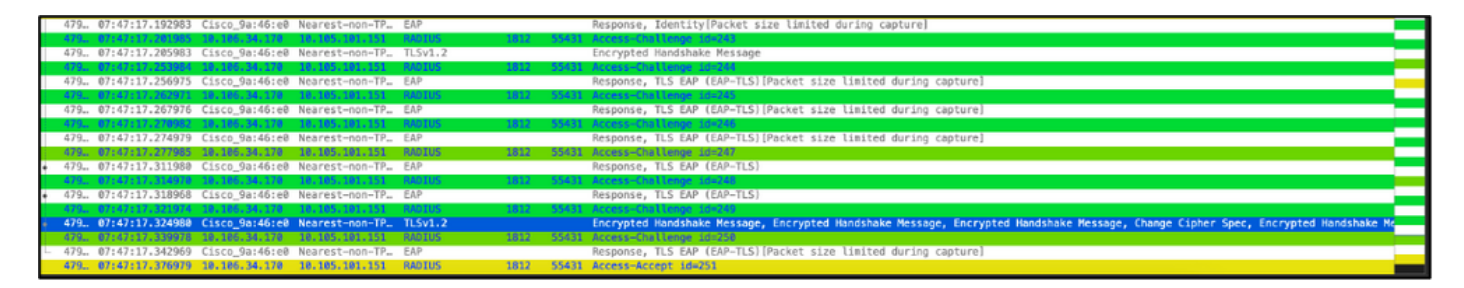

TCPdump collecte de l'ISE capturant l'authentification.

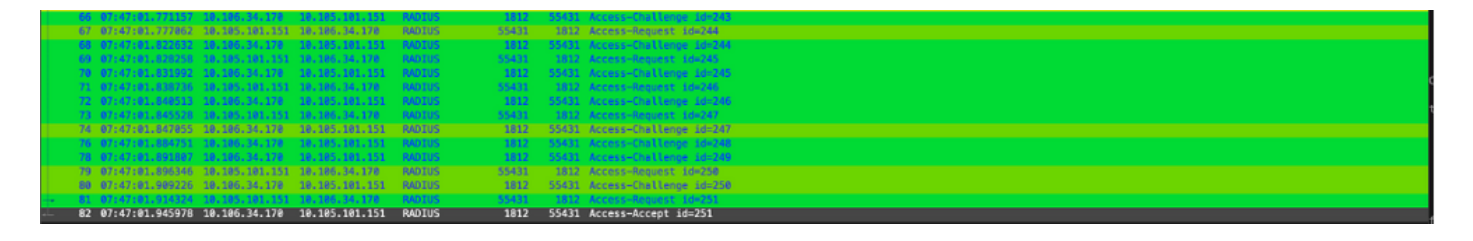

Si un problème est observé pendant l'authentification, une capture de paquets simultanée à partir de la liaison ascendante filaire AP et du côté ISE serait nécessaire.

Commande de débogage pour AP :

#debug ap authentication packet

### Informations connexes

- <u>Assistance technique et téléchargements Cisco</u>
- <u>Configuration de 802.1X sur AP avec AireOS</u>
- Guide de configuration du 9800 pour LSC
- Exemple de configuration LSC pour 9800
- <u>Configuration de 802.1X pour les points d'accès sur 9800</u>

### À propos de cette traduction

Cisco a traduit ce document en traduction automatisée vérifiée par une personne dans le cadre d'un service mondial permettant à nos utilisateurs d'obtenir le contenu d'assistance dans leur propre langue.

Il convient cependant de noter que même la meilleure traduction automatisée ne sera pas aussi précise que celle fournie par un traducteur professionnel.